"사회복지사 보수교육, 사회복지사 전문성 향상의 시작입니다."

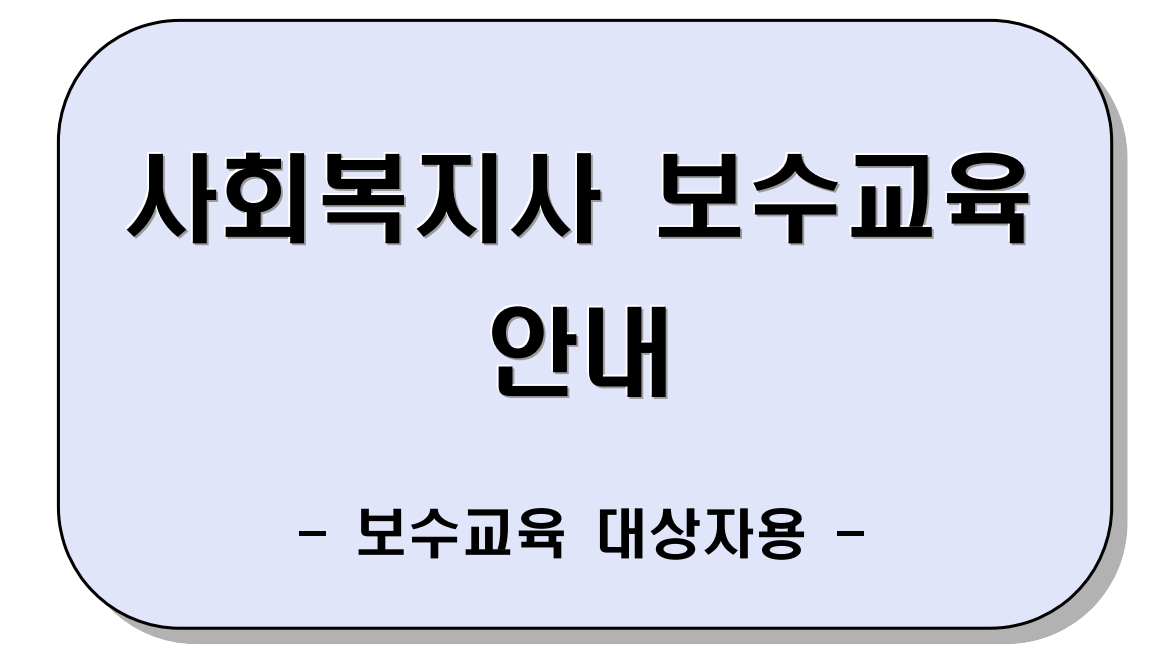

# 2010

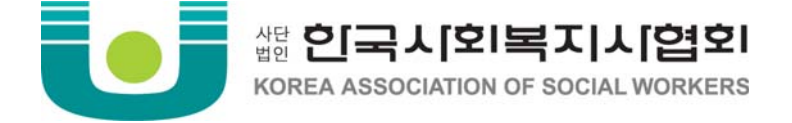

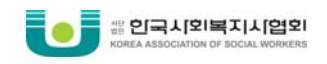

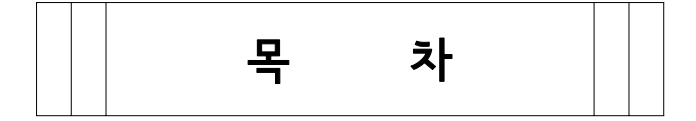

# 사회복지사 보수교육 개요

| 1. | 사회복지사 보수교육 필요성                              | p.2 |
|----|---------------------------------------------|-----|
| 2. | 사회복지사 보수교육 시행근거                             | p.2 |
| 3. | 보수교육 개요 ~~~~~~~~~~~~~~~~~~~~~~~~~~~~~~~~~~~ | p.2 |
| 4. | 교육 신청 시 유의사항                                | p.3 |

# Ⅱ. 사회복지사 보수교육 안내

| *  | 사회복지사 보수교육  | 안내 요약  |        | p.5  |
|----|-------------|--------|--------|------|
| 1. | 보수교육신청      |        | •••••• | р.7  |
| 2. | 사이버 보수교육신청  | •••••• |        | p.16 |
| 3. | 이수 확인 및 이수증 | 발급     |        | p.25 |
| 4. | 면제신청        | •••••• |        | p.36 |

# 

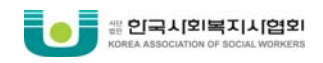

# Ⅰ. 사회복지사 보수교육 개요

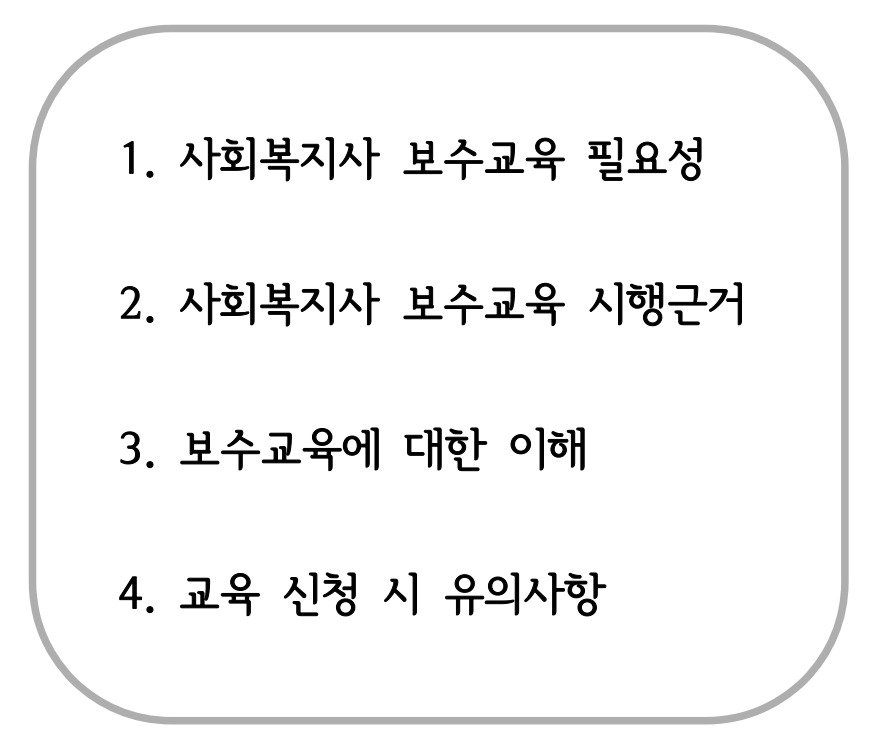

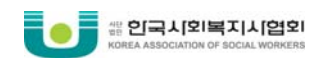

## 1. 사회복지사 보수교육 필요성

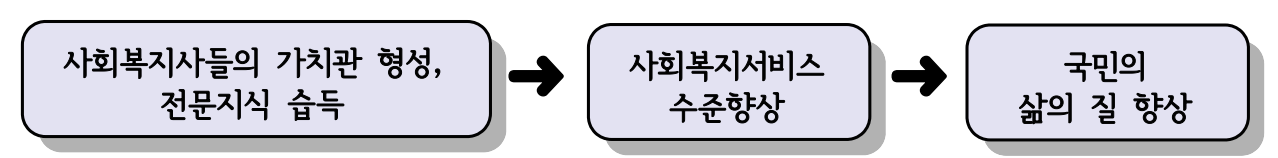

## 2. 사회복지사 보수교육 시행근거

사회복지사업법 제13조제2항 : 사회복지법인 또는 사회복지시설에 종사하는 사회복지사는 정기적으로 보수교육을 받아야 한다.

#### 3. 보수교육 개요

- 1) 이수기준
  - 연간 8평점(8시간) 이상 이수
    - ※ 한 해에 이수한 평점은 당해 연도에 한하여 유효하므로, 당해연도에 8평점을 초과하여 이수하더라도 다음해에 인정되지 않습니다.

# ● 필수영역은 각 1평점 이상을 필수적으로 이수

※ 필수영역 : 사회복지 윤리와 가치, 사회복지 실천

#### ● 집합교육으로 4평점 이상 이수

- ※ 사이버교육은 전체 8평점 중 최대 4평점까지 인정 가능하며, 나머지 4평점 이상은 반 드시 집합교육을 통해서 이수하셔야 합니다.
- 평점인정 기준
   기준

| 유 형                  | 세부기준                                                  | 평점          |
|----------------------|-------------------------------------------------------|-------------|
|                      | - 교육정원 80명 이하                                         | 1시간 / 1평점   |
| 유 형<br>집합교육<br>사이버교육 | - 교육정원 80명 초과<br>※ 이수평점(총 8평점) 중 <u>연간 2평점까지</u> 인정가능 | 4시간 / 1평점   |
| 유됴베이사                | 온라인 교육<br>※ 이수평점(총 8평점) 중 <u>연간 4평점까지</u> 인정가능        | 1차시 / 0.5평점 |

#### 2) 교육영역

| 필수영역   |      | 선택영역    |      |      |  |  |
|--------|------|---------|------|------|--|--|
| 사회복지   | 사회복지 | 사회복지    | 사회복지 | 사회복지 |  |  |
| 유리와 가치 | 실천   | 정책과제와 법 | 행정   | 조사연구 |  |  |

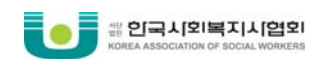

3) 보수교육 절차

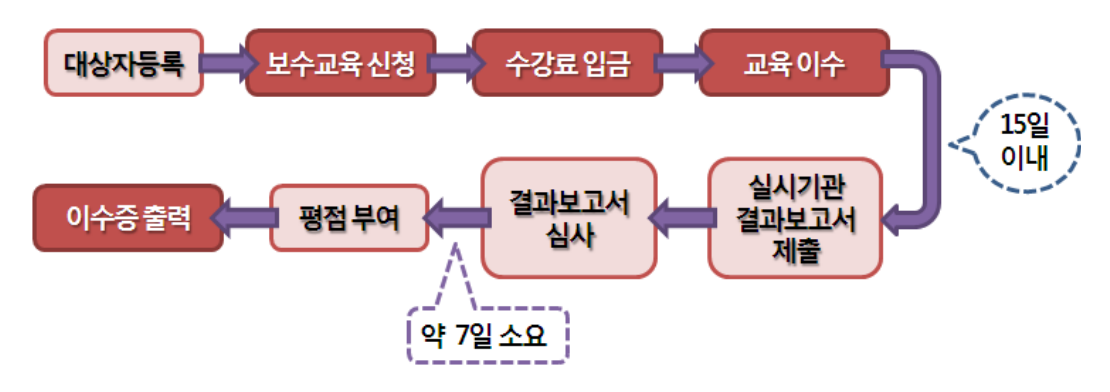

- 4. 교육 신청 시 유의사항
- 1) 보수교육 신청은 반드시 대상자 등록이 되어 있어야 보수교육 신청이 가능합니다.
  ※ 대상자 등록 방법
  보수교육센터 홈페이지 접속 → 기관ID 로그인 → '마이페이지' → '교육대상자관리'
  → '교육대상자 등록 및 현황' → '신규등록'
  ▶ 자세한 사항은 '2010년 보수교육 대상자 전수조사 안내' 공지글 참조

▶ 기관ID가 없는 경우, 기관 회원가입 후 이용 (기관ID 분실 시, 한국사회복지사협 회로 유선 문의 바람)

2) 보수교육 신청은 반드시 개인 ID 로 로그인 했을 경우에만 보수교육을 신청할 수 있습니다.

※ 회원가입 방법

보수교육센터 홈페이지 접속 → 오른쪽 상단 '회원가입' 클릭 → '일반회원가입' 선 택 → 회원가입

3) 보수교육 의무대상자 여부는 '2010년 보수교육 운영지침'에서 확인할 수 있습니다.

'2010년사회복지사 보수교육 운영지침 안내'바로가기

※ 희망대상의 경우에, 대상자 등록 '직종' 구분이 올바르게 입력되어 있어야만 추후에 미이수로 인한 불이익 처분을 받지 않으니, 보수교육센터 홈페이지에서 '개인ID 로그인-마이페이지-개인정보상세보기'에서 등록되어 있는 <u>직종</u>을 다시 한번 확인 바랍니다.

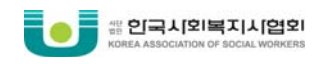

# Ⅱ. 사회복지사 보수교육 안내

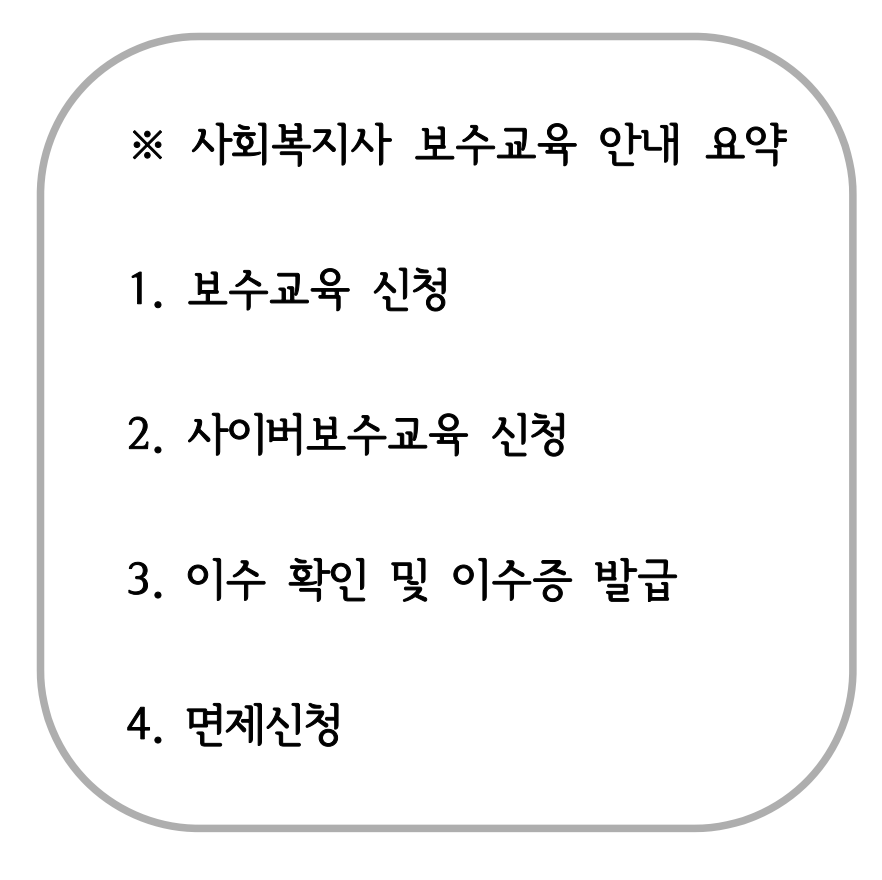

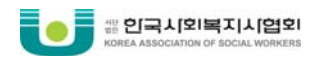

# 사회복지사 보수교육 안내 요약

\*\* 각 항목의 제목을 클릭하시면 자세한 안내 페이지로 이동합니다.

# <u>1. 보수교육신청</u>

#### ■ 보수교육 대상자 등록 방법

보수교육센터 홈페이지 접속 ⇒ '로그인' 클릭 ⇒ 기관ID 로그인 ⇒ '마이페이지' ⇒ '교육대상자관리' ⇒ '대상자등록및현황' ⇒ '신규등록'

■ 보수교육 신청 방법

보수교육센터 홈페이지 접속 ⇒ '로그인' 클릭 ⇒ 개인ID 로그인 ⇒ '보수교육신청' ⇒ 검색조건에 따라 조건 지정 후, '검색' 버튼 클릭) ⇒ 해당 교육 '상세보기' 클릭 ⇒ 상세내용 확인 후 '교육신청' 버튼 클릭 ⇒ '확인' ⇒신청한 교육 계좌번호, 입금기간 확인 후 해당 계좌번호로 수강료 입금

보수교육 신청 확인 방법
 보수교육센터 홈페이지 접속 ⇒ '로그인' 클릭 ⇒ 개인ID 로그인 ⇒ '마이페이지' ⇒ '교육신청현황'
 ⇒ 해당 교육 '상세보기' 클릭 ⇒ 신청한 교육 상세내용 확인

보수교육 취소 방법
 보수교육센터 홈페이지 접속 ⇒ '로그인' 클릭 ⇒ 개인ID 로그인 ⇒ '마이페이지' ⇒ '교육신청현황'
 ⇒ 해당 교육 '상세보기' 클릭 ⇒ '신청취소' 버튼 클릭
 ※ 수강료 환불 신청은 '상세보기'에 나와 있는 교육기관 담당자에게 문의하시기 바랍니다.

# 2. 사이버보수교육 신청

#### ■ 사이버 보수교육 신청 방법

보수교육센터 홈페이지 접속 ⇒ '로그인' 클릭 ⇒ 개인ID 로그인 ⇒ '사이버보수교육신청' ⇒ 원하는 영역 선택 후, 과정 분류 선택 ⇒ 수강 원하는 교육 '수강신청하기' 버튼 클릭 ⇒ 전자결제 ⇒ 결제결과 확인 ⇒ '보수교육신청' 메뉴로 이동 ⇒ '선택사항' ⇒ '교육유형'을 사이버로 선택 후 '검색' ⇒ '사이버보수교육' 에서 신청한 동일한 과목 조회 후, '상세보기' ⇒ '신청' 클릭

■ 사이버 보수교육 수강 방법

보수교육센터 홈페이지 접속  $\Rightarrow$  '로그인' 클릭  $\Rightarrow$  개인ID 로그인  $\Rightarrow$  '마이페이지'  $\Rightarrow$  '협회 사이버교육'  $\Rightarrow$  '수강현황'  $\Rightarrow$  해당 교육 '강의실' 클릭  $\Rightarrow$  강의실의 '강의보기' 클릭  $\Rightarrow$  과목명 클릭 후 강의 수강

■ 사이버 보수교육 취소 방법

보수교육센터 홈페이지 접속 ⇒ '로그인' 클릭 ⇒ 개인ID 로그인 ⇒ '마이페이지' ⇒ '협회 사이버교육' ⇒ '수강현황' ⇒ 해당교육의 '취소신청' 클릭 ⇒ 내용 확인 후 '수강취소' 클릭 ⇒ 내용 입력 후, '확인' 클릭

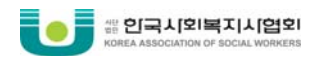

# 3. 이수 확인 및 이수증 발급

#### 보수교육 이수 확인

보수교육센터 홈페이지 접속  $\Rightarrow$  '로그인' 클릭  $\Rightarrow$  개인ID 로그인  $\Rightarrow$  '마이페이지'  $\Rightarrow$  '개인이수현황' 클릭  $\Rightarrow$  이수현황 확인

#### ■ 이수증 발급

보수교육센터 홈페이지 접속 ⇒ '로그인' 클릭 ⇒ 개인ID 로그인 ⇒ '마이페이지' ⇒ '이수증발급' 클릭 ⇒ 이수증 발급 내역 확인 후, '상세보기' 클릭 ⇒ '교육기관 및 직무 적용도 평가' 설문 입력 ⇒ '설문저장' 클릭 ⇒ 이수증 내용 확인 후, '출력하기' 클릭 ⇒ 인쇄 설정 확인 ⇒ '이수증' 발급 완료

#### ■ 교육참가확인서 발급

보수교육센터 홈페이지 접속 ⇒ '로그인' 클릭 ⇒ 개인ID 로그인 ⇒ '마이페이지' ⇒ '이수증발급' 클릭 ⇒ 이수연도 입력 후, '검색' 버튼 클릭 ⇒ 내역 확인 후, '상세보기' 클릭 ⇒ '출력하기' 클릭 ⇒ 인쇄 설정 확인 ⇒ '보수교육 참가 확인서' 발급 완료

# <u>4. 면제 신청</u>

#### ■ 면제 신청

보수교육센터 홈페이지 접속 ⇒ '로그인' 클릭 ⇒ 개인ID 로그인 ⇒ '마이페이지' ⇒ '면제신청' 클릭 ⇒ '등록' 클릭 ⇒ '면제신청서' 다운받기 ⇒ 면제사유 등록 ⇒ 첨부파일(면제신청서) 등록 ⇒ 등록 완료 ⇒ 면제신청서, 증빙서류 우편 발송

■ 면제 신청 결과 조회

보수교육센터 홈페이지 접속 ⇒ '로그인' 클릭 ⇒ 개인ID 로그인 ⇒ '마이페이지' ⇒ '면제신청' 클릭 ⇒ 심사 결과 확인

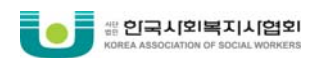

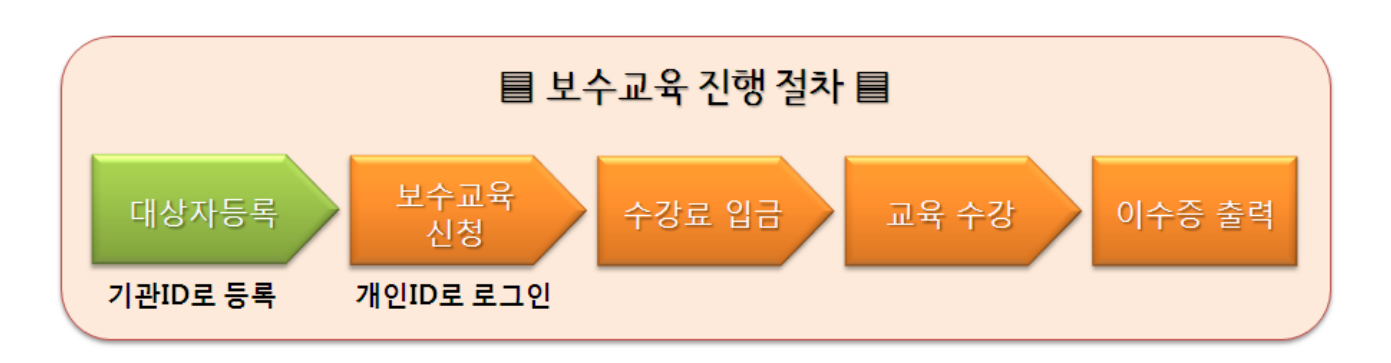

- 1. 보수교육신청
  - 보수교육 신청 방법

① 보수교육센터 홈페이지 접속(<u>http://edu.welfare.net</u>) 후, 로그인 클릭

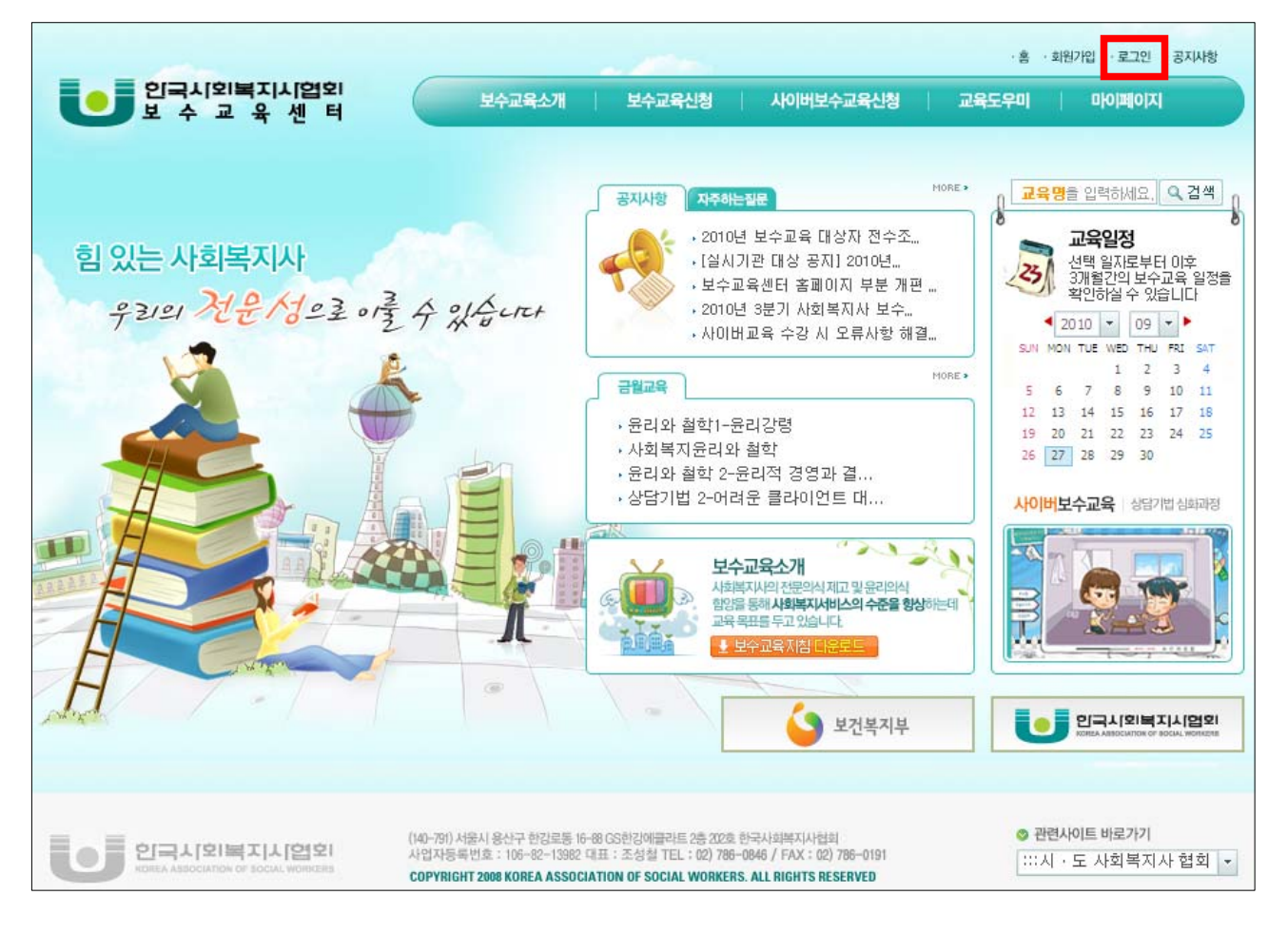

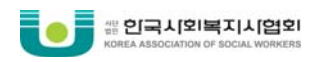

#### ② ID, 비밀번호 입력 후, '로그인' 클릭

| ◙ 로그인 |                    | 🛔 Home > 로그인 |
|-------|--------------------|--------------|
|       | LOGIN 로그인 하기       |              |
|       | 아이디 a<br>비밀번호 ●●●● |              |
| 1     |                    |              |

#### ③ 개인ID 로그인 후, '보수교육신청' 클릭

| 보수교육소개 | 보수교육신청 | 시이버보수교육신청 교육도우미 마이페이지 |
|--------|--------|-----------------------|
|        |        |                       |

#### ④ 조회화면에서 해당교육 조회

- 검색 조건에 따라 지정 후, '검색' 버튼 클릭

| 🛿 보수교육신                                       | [청                                                                                            |  |  |  |  |  |
|-----------------------------------------------|-----------------------------------------------------------------------------------------------|--|--|--|--|--|
| ◎ 보수교육신                                       | 형                                                                                             |  |  |  |  |  |
| 기본사항                                          | 교육실시기관명을 입력하세요. 과목명을 입력하세요.                                                                   |  |  |  |  |  |
| <b>선택사항</b> 교육지역및장소 ▼교육유형 ▼ . 평점구간: 1 ~ 8     |                                                                                               |  |  |  |  |  |
| 교육영역                                          | <ul> <li>✓ 사회복지윤리와가치</li> <li>✓ 사회복지 정책과제와 법</li> <li>✓ 사회복지행정</li> <li>✓ 사회복지조사연구</li> </ul> |  |  |  |  |  |
| <b>수강료</b> 0 원~ 56000 원                       |                                                                                               |  |  |  |  |  |
| 교육일자 2010년09월 13일 날짜선택 ~ 2010년12월31일 날짜선택 Q검색 |                                                                                               |  |  |  |  |  |
| · 총52개                                        |                                                                                               |  |  |  |  |  |
| 번호                                            | 과목명 교육일 영역 장소 수강료 신청/정원 평점 상세보기                                                               |  |  |  |  |  |
| L                                             |                                                                                               |  |  |  |  |  |

tip 일반적으로 보다 많은 교육을 조회하기 위해서는 '지역별' 또는 '날짜' 를 지정하여 조회하시는 것이 좋습니다.

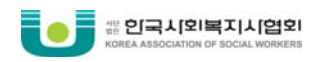

# ⑤ 교육 조회 후 '상세보기' 버튼 클릭

| 45 |                             | 10,09,15 ~<br>10,09,15     | 통합 |                        | 48000원  | 52/80  | 8 | [상세보기] |
|----|-----------------------------|----------------------------|----|------------------------|---------|--------|---|--------|
| 44 | 선임14: PIE사정체계실<br>습, 신빈곤양극화 | 10, 09, 15 ~<br>10, 09, 15 | 통합 | 서불/서울협회교<br>옥장(대방역6번출  | \$8000원 | 61/ 70 | 8 | [장세보기] |
| 43 | 제13차 신입사회복지사 필<br>수보수교육     | 10,09,15 ~<br>10,09,15     | 통합 | 인천/인천사회복<br>지회관 5층 교육장 | 18000원  | 58/ 60 | 8 | [장세보기] |

# ⑥ 교육 상세내용 확인 후 '교육신청' 버튼 클릭 ⇒ '확인'

| 2 보수교육신청     | ▲ Home > 보수교육신청 > 교육신청현황                                         |
|--------------|------------------------------------------------------------------|
| 교육기관         | 서울특별시사회복지사협회 [지역 : 서울, 기관형태 : 법인사무국]                             |
| 교육과목         | 선임14: PIE사정체계실습 , 신빈곤양극화                                         |
| 교육목적         | 선임사회복지사의 전문성 향상                                                  |
| 교육담당자        |                                                                  |
| 교육영역         | 통합                                                               |
| 교육형태         | 집합 (교육장소: 서울/서를 함께 교육장(대방역6번출구))                                 |
| 약도첨부파일       |                                                                  |
| 교육기간         | 10,09,15 오전09시00 ~ 10,09,15 오후06시00 [교육시간: 8]                    |
| 담당강사         |                                                                  |
| 교육내용         | 4, 신빈곤 양극화에 대한 사회복지체계의 역할 모색<br>□ 교육진행시 이용 매체 : 강사 강의 중심         |
| 교육평점         | 8 평점                                                             |
| 교육대상         | 지역복지분야 사회복지사(경력 3년~7년)                                           |
| 교육신청<br>교육정원 | 61명/ 70명                                                         |
| 수 강 료        | 48000 원                                                          |
| 에 금 주        | 사용사사회적자사험회····································                   |
| 입금기한         | 고육 신청하시겠습니까?                                                     |
| 계좌번호         | 국민은했 099-01-0346-061                                             |
| 첨부파일         | 100915-선임14(PIE사정체계실습,신빈곤원 이 이 이 이 이 이 이 이 이 이 이 이 이 이 이 이 이 이 이 |
| 기타           | null                                                             |
|              | 🗹 신청                                                             |

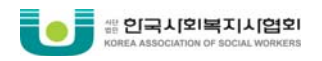

### ⑦ 신청한 교육 계좌번호, 입금기한 확인

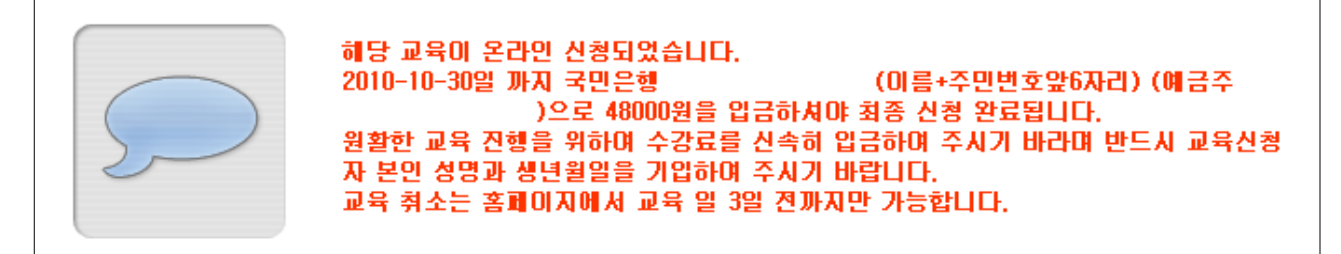

※ 수강료 입금이 미확인 된 경우 교육이 취소될 수도 있으니, 원활한 교육 진행을 위하여 반드시 입금기한 내 입금하셔 주시기 바랍니다.

#### ⑧ 해당 계좌번호로 수강료 입금

- 입금방법 : 신청자명+주민번호 앞자리 (예: 홍길동800101) 로 입금 요망
- 입금확인 : 해당교육 실시기관에 문의

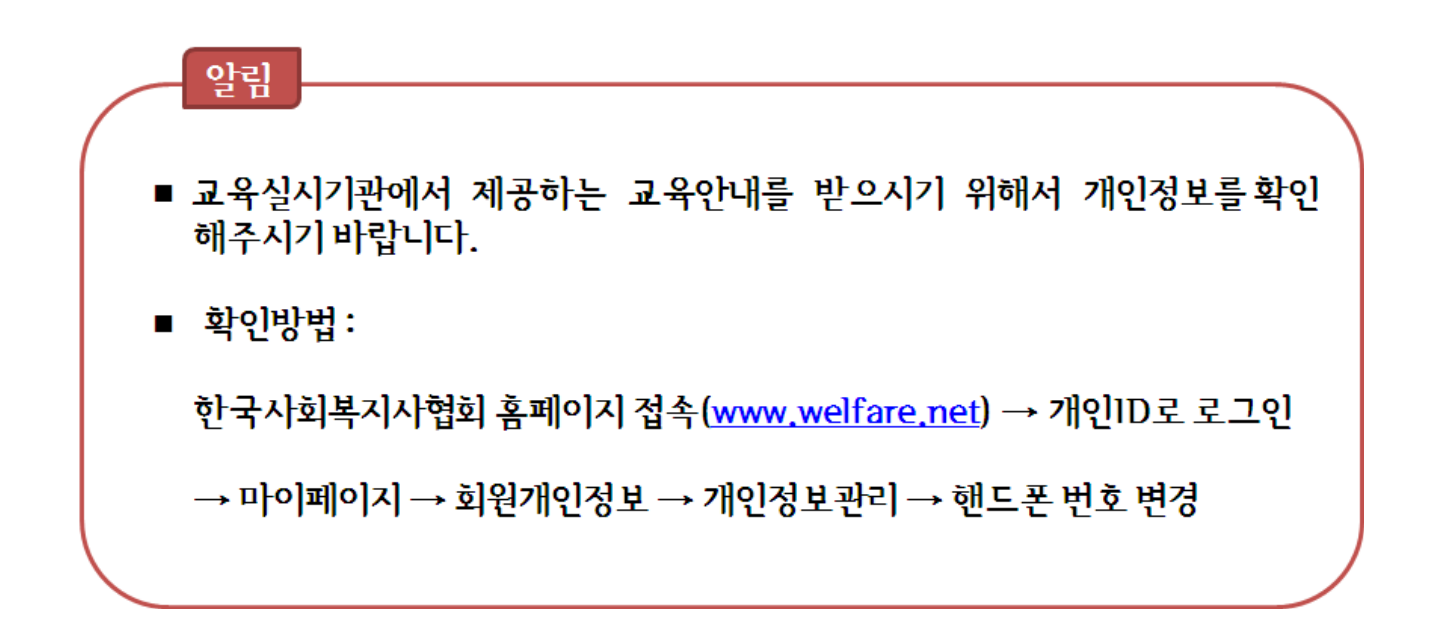

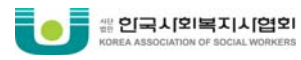

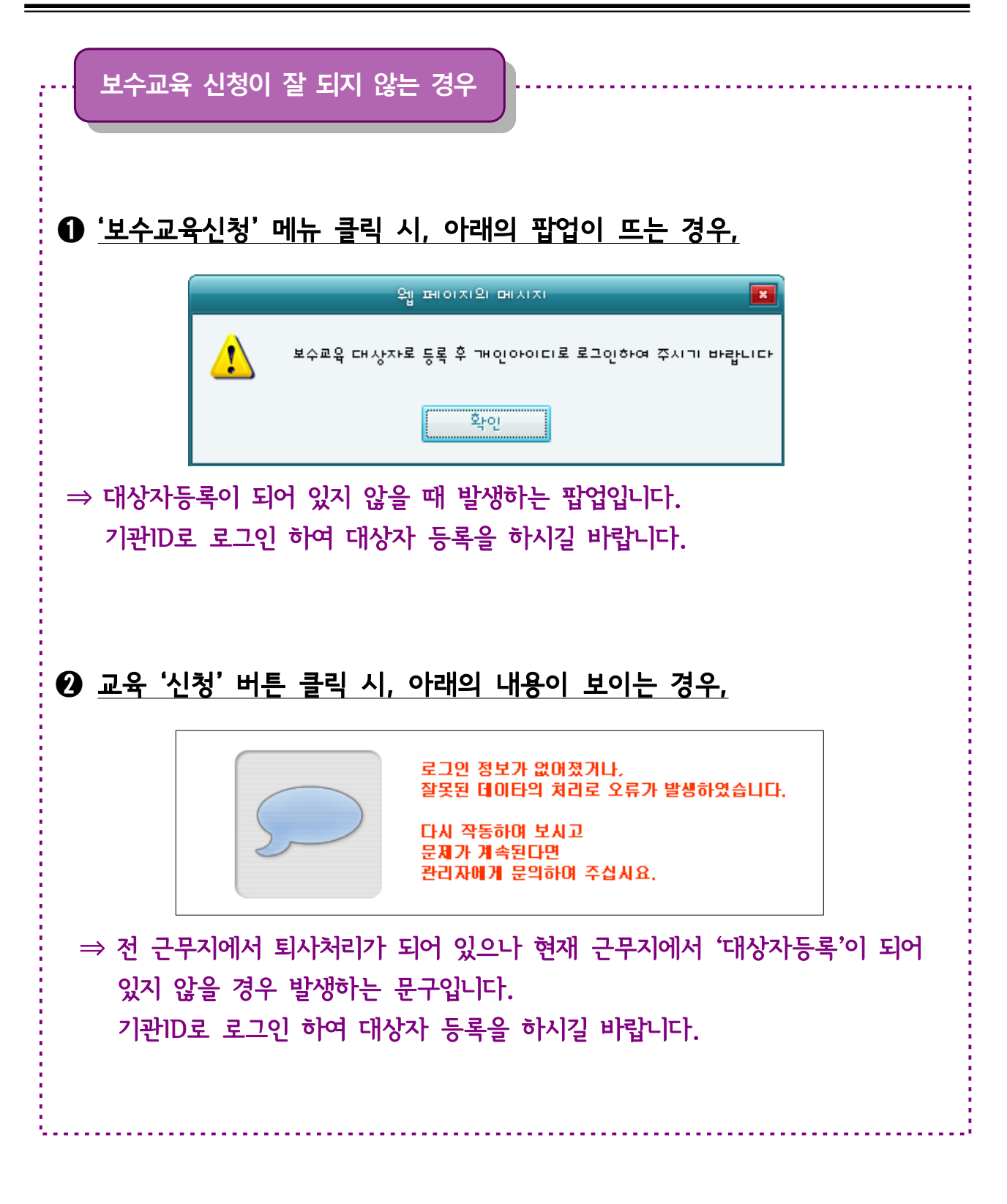

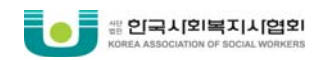

# ■ 보수교육 신청 확인 방법

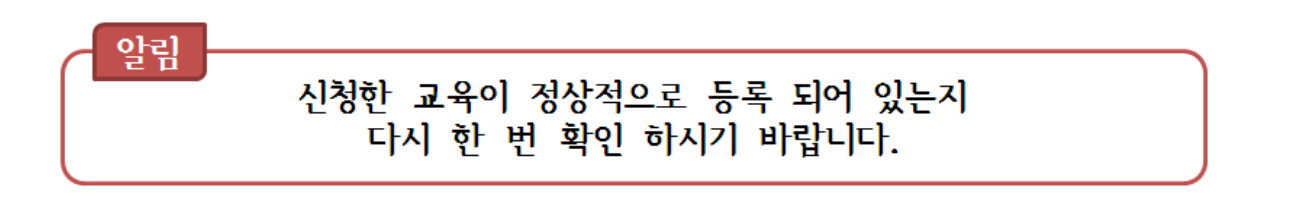

#### ① 보수교육센터 홈페이지 접속 ⇒ '로그인' 클릭 ⇒ 개인ID 로그인 ⇒ '마이페이지'

|   |                                                                                                    |                        | CALCULATION AND AND AND AND AND AND AND AND AND AN | CONTRACTOR OF THE OWNER OF THE OWNER OF THE OWNER OF THE OWNER OF THE OWNER OF THE OWNER OF THE OWNER OF THE OWNER OF THE OWNER OF THE OWNER OF THE OWNER OF THE OWNER OF THE OWNER OF THE OWNER OF THE OWNER OF THE OWNER OF THE OWNER OF THE OWNER OF THE OWNER OF THE OWNER OF THE OWNER OWNER OF THE OWNER OWNER OWNER OWNER OWNER OWNER OWNER OWNER OWNER OWNER OWNER OWNER OWNER OWNER OWNER OWNER OWNER OWNER OWNER OWNER OWNER OWNER OWNER OWNER OWNER OWNER OWNER OWNER OWNER OWNER OWNER OWNER OWNER OWNER OWNER OWNER OWNER OWNER OWNER OWNER |                       | - |
|---|----------------------------------------------------------------------------------------------------|------------------------|----------------------------------------------------|----------------------------------------------------------------------------------------------------|-----------------------|---|
| ( | and the second second se | No. of the local state |                                                    |                                                                                                    | al o inito init       |   |
|   | 모수교육소개                                                                                                    | 모수교육신정                 | 사이버모수교육신정                                          | 교육도우미                                                                                                    |                       |   |
|   |                                                                                                    |                        |                                                    |                                                                                                    | Constant of Constants | 7 |

#### ② '교육신청현황' 클릭

|          | B 마이페이지         |                |
|----------|-----------------|----------------|
| 개인이수현황   |                 |                |
| 면제신청     | 🛃 공지사항          | MOBE           |
| 교육신청현황   | - 2010년 보스쿄용 대산 | [2010.08.04]   |
| 개인정보상세보기 |                 | [2010,00,01]   |
| 협회 사이버교육 | + [실사기관 대상 공시]  | [2010,07,27]   |
| 이수증발급    | + 보수교육센터 홈페이지 부 | [2010, 07, 20] |
| 지난 이수증발급 | + 2010년 3분기 사회복 | [2010,07,13]   |
| 교육참가확인서  |                 |                |
| 쪽지함      | 🔄 수강중인과정        |                |
| 일정관리     | +수강중인 과정이 없습니다. |                |

#### ③ 해당 교육 '상세보기' 클릭

| 🛿 교육신청현황     |                   |                            |        |      |         | 🕯 Hom                   | e > 0101101             | 이지 > 교육과목                 | 관리 > 교 | 육신청현 |
|--------------|-------------------|----------------------------|--------|------|---------|-------------------------|-------------------------|---------------------------|--------|------|
| a E          | <b>:년도</b> 2010   | <ul> <li>◄ Q 검색</li> </ul> | 1      |      |         |                         |                         |                           |        |      |
| ·총47<br>※ 교육 | ㅐ<br>육 신청을 취소한 경우 | 붉은색으로 표시                   | 되며, 교육 | 신청 후 | 수강료 입   | 입금까지 확인!                | 된 교육은 I                 | 파란색으로 표시                  | 됩니다.   |      |
| 번호           | 과목명               | 교육영역                       | 유형     | 승인   | 수강료     | 교육일                     | 장소                      | 신청/정원                     | 평점 성   | ;세보기 |
| 4            |                   |                            |        |      |         |                         |                         |                           |        | 당세보기 |
| 3            | 사회복지운리와 실         |                            |        |      | 2000028 | 10,07,05 ~h<br>10,07,31 | tp://edu,><br>Ifare_net | <sup>98</sup> 0/ 119192 8 | 4 6    | 당세보기 |

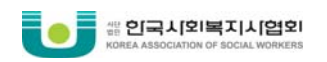

# ④ 신청한 교육의 상세내용 확인

| 2 보수교육신청     |                                      | ≜ Home > 보수교육신청 > 교육신청현황 |
|--------------|--------------------------------------|--------------------------|
| 교육기관         | 서플특별시사회복지사업회 [지역 : 서울, 기관업태 : 법인사무국] |                          |
| 교육과목         |                                      |                          |
| 교육목적         | -<br>선왕사회복지사의 전문성 향상                 |                          |
| 교육담당자        | ⇒ 교육 실담당자 확인                         |                          |
| 교육영역         |                                      |                          |
| 교육형태         |                                      |                          |
| 약도첨부파일       |                                      |                          |
| 교육기간         |                                      |                          |
| 담당강사         | ⇒ 교육 상세내용 확인                         |                          |
| 교육내용         |                                      |                          |
| 교육평점         |                                      |                          |
| 교육대상         |                                      |                          |
| 교육신청<br>교육정원 | 619/709                              |                          |
| 수 강 료        |                                      |                          |
| 예 금 주        | → 스가크 미 이그게지 하이                      |                          |
| 입금기한         | - 구성표 및 합리에의 적인                      |                          |
| 계좌번호         | 국민 윤훼 (099-01-0346-061               |                          |
| 첨부파일         | 100915-선입14(PIE사장체계실습,신빈꼰양국화).hwp    |                          |
| 기타           |                                      |                          |
|              | 🗹 신청 취소                              |                          |

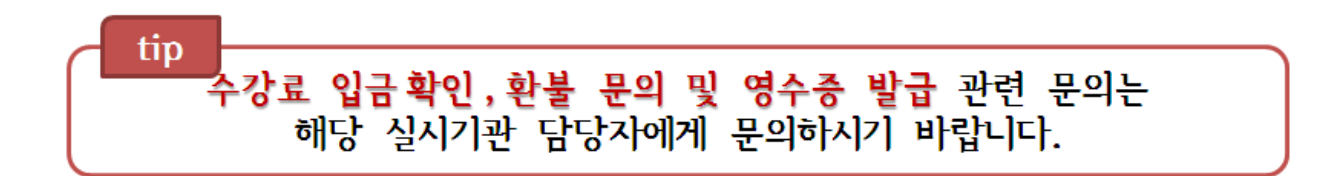

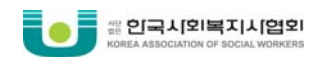

### ■ 보수교육 취소 방법

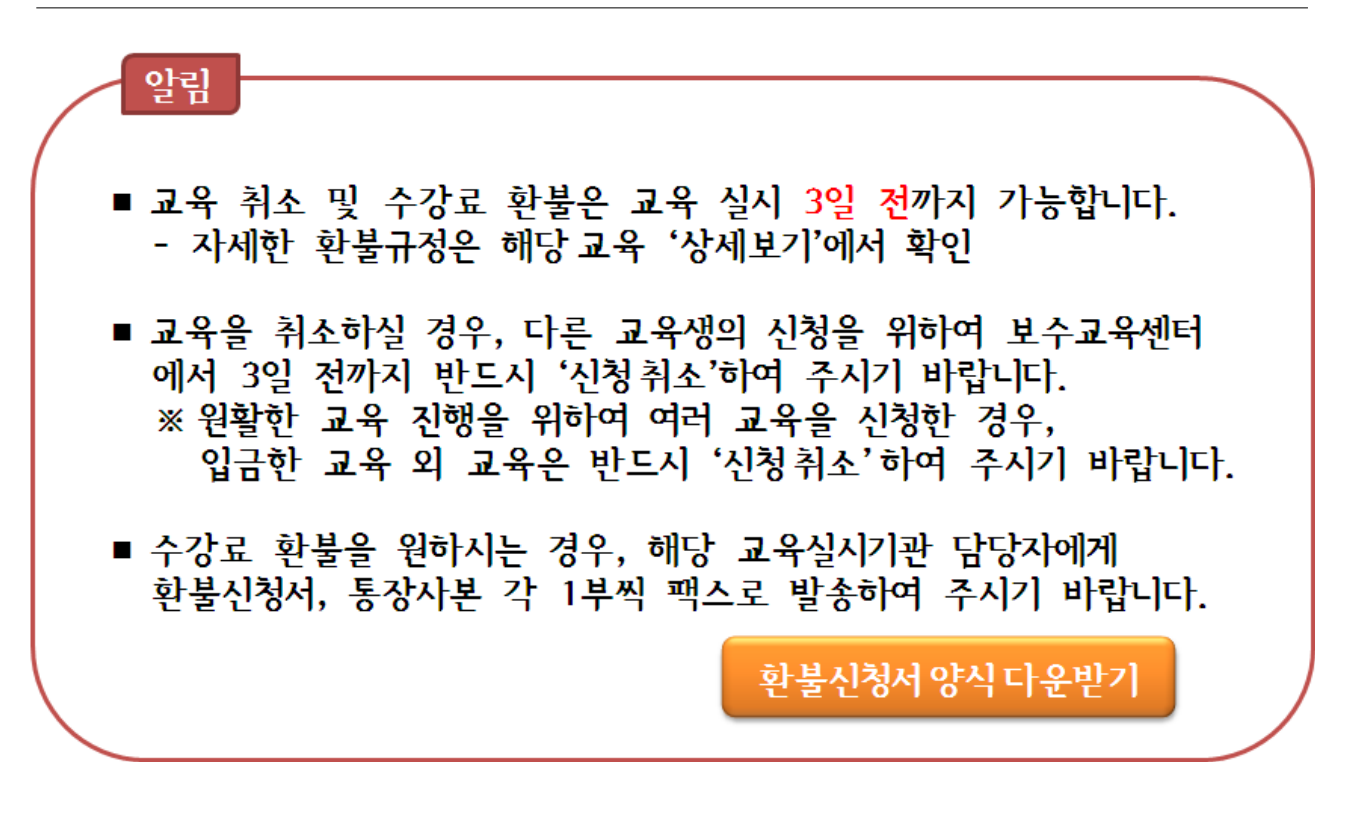

# ① 개인ID 로그인 후, '마이페이지' ⇒ '교육신청현황' ⇒ 해당 교육 '상세보기' ⇒ '신청취소' 버튼 클릭

≥ 보수교육신청

≜ Home > 보수교육신청 > 교육신청현황

| 교육기관         |                                  |
|--------------|----------------------------------|
| 교육과목         | 선임14: PIE사정체계실습 , 신반곤양극화         |
| 교육신청<br>교육정원 | 61명/ 70명                         |
| 수 강 료        | 48000 원                          |
| 예 금 주        | 위 페이지의 메시지 🔳                     |
| 입금기한         |                                  |
| 계좌번호         | 정말 취소하지겠습니까?                     |
| 첨부파일         | 100915-선임14(PIE사정체계실습,신빈곤임 확인 취소 |
| 기타           | null                             |
|              | 🗹 신청 취소 🗹 목록                     |

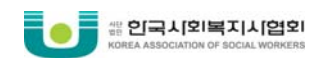

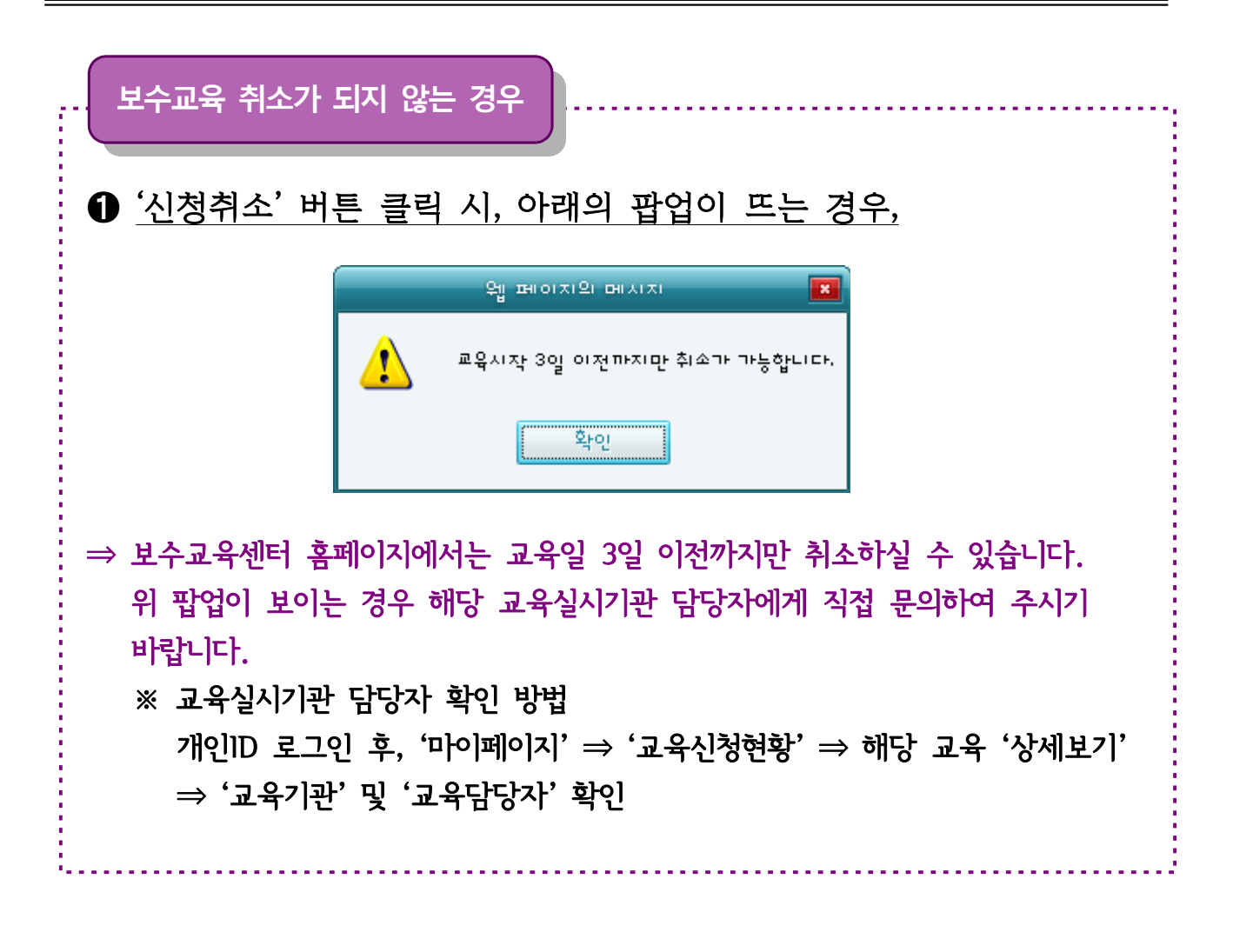

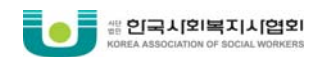

# 2. 사이버보수교육 신청

# 알림

사이버보수교육은 연간 8평점 중 최대 4평점까지 인정 가능하며, 나머지 4평점 이상은 반드시 집합교육을 통해서 이수하셔야 합니다.

※ 개설되어 있는 집합교육의 평점을 먼저 확인 하신 후,
 사이버보수교육을 신청해주시기 바랍니다.
 ※ 사이버보수교육은 집합교육과 별도로 운영됩니다.

- 사이버보수교육은 매월 개설되며, 교육기간 안에만 수강 가능하오니 교육기간을 반드시 확인하시기 바랍니다.
- '사이버보수교육'신청 후 반드시 '보수교육신청'에서 동일한 과목을 신청해야지만 정상적으로 평점을 부여 받을 수 있습니다.
- 사이버보수교육의 평점은 교육이 모두 종료된 후에 일괄적으로 처리 되오니 교육기간 종료 후 15일 후에 확인하여 주시기 바랍니다.

# ■ 사이버 보수교육 신청 방법

① 보수교육센터 홈페이지 접속  $\Rightarrow$  '로그인' 클릭  $\Rightarrow$  개인ID 로그인  $\Rightarrow$  '사이버보수교육신청'

| 보수교육소개 보수교육신청 | 사이버보수교육신청 | 교육도우미   마이페이지 |  |
|---------------|-----------|---------------|--|
|---------------|-----------|---------------|--|

# ② 원하는 영역 선택 후, 과정 분류 선택

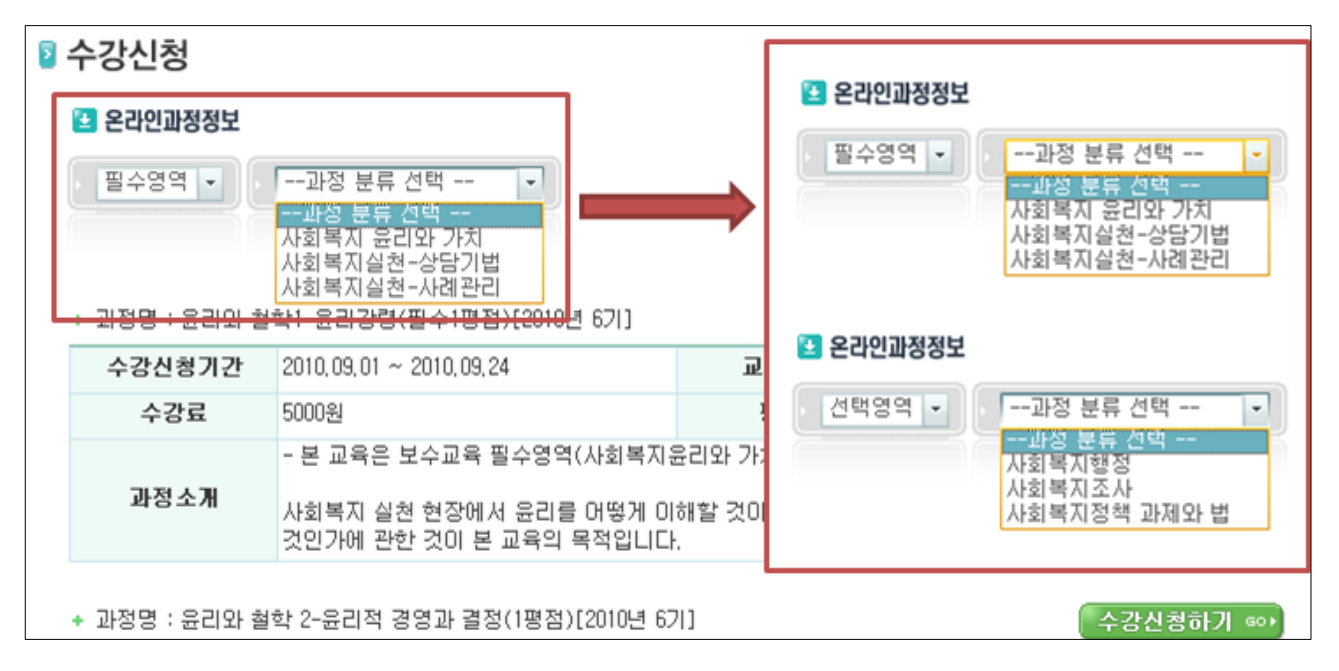

# ③ 수강 원하는 교육 '수강신청하기' 버튼 클릭

| 🛂 온라인과정정보                                                                                     |                            |      |                         |  |
|-----------------------------------------------------------------------------------------------|----------------------------|------|-------------------------|--|
| 표수영역 🔹                                                                                        | 사회복지실천-사례관리 🔻              |      |                         |  |
| + 과정명 : 사례관리                                                                                  | 2-사례관리 과정(필수1평점)[2010년 6기] |      | 수강신청하기 👓                |  |
| 수강신청기간                                                                                        | 2010,09,01 ~ 2010,09,24    | 교육기간 | 2010,09,01 ~ 2010,09,30 |  |
| 수강료                                                                                           | 5000원                      | 평점   | 1평점                     |  |
| <b>과정소개</b> - 본 과정은 보수교육 필수영역(사회복지실천)으로서 수강시 1평점을 얻을 수 있습니다 -<br>사례관리의 과정에 대해 체계적으로 소개해 드립니다. |                            |      |                         |  |

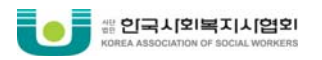

### ④ 전자결제방식 선택

# - 신용카드 / 실시간 계좌이체 / 핸드폰결제 3가지 방식 중 선택

| 🛿 수강신청                                                                                                    |                                        |                     | ≜ Home > 과정안내 > 요금결제 |  |  |  |  |
|----------------------------------------------------------------------------------------------------|----------------------------------------|---------------------|----------------------|--|--|--|--|
| 🛃 신청과정내역                                                                                                    |                                        |                     |                      |  |  |  |  |
| 과정분류                                                                                                    | /필수영역/사회복                              | 지실천-사례관리            |                      |  |  |  |  |
| 신청과정                                                                                                    | 사례관리 2-사례관                             | 관리 과정(필수1평점) (정규과정) |                      |  |  |  |  |
| 수강기간                                                                                                    | 2010.09.01 ~ 201                       | 0.09.30             |                      |  |  |  |  |
| 수강료                                                                                                    | 5,000원                                 |                     |                      |  |  |  |  |
| 🛃 결제하기<br>신용카드                                                                                                    | * <mark>결제방법을 선택하</mark><br>실시간 은행계좌이체 | 세요<br>  〇 핸드폰결제     | _                    |  |  |  |  |
|                                                                                                    | 방법                                     | 결제금액                |                      |  |  |  |  |
| 신용                                                                                                    | <u></u>                                | 5,000원              |                      |  |  |  |  |
| [국민, BC, 조흥, 우리카드 ISP결제]         1. 반드시 인터넷안전결제(ISP)로 하셔야 합니다.         2.10만원이상 결제하실 경우, 공인증서를 통해 본인여부를 확인하고 인터넷안전결제(ISP)로 하셔야 합니다.         자세한 내용은 해당 카드사를 참조하시기 바랍니다.         국민카드       BC카드         조흥카드       우리카드         [비자 안심클릭 결제]         1. 삼성/LG/외환/롯데/현대/신한/한미/하나/전복.수협.제주은행 카드는 안심클릭으로 결제하셔야 합니다.         2. 파네한 내용은 비자 안심 클릭 페이지를 참조하네요. |                                        |                     |                      |  |  |  |  |
|                                                                                                    |                                        |                     |                      |  |  |  |  |

※ 결제화면

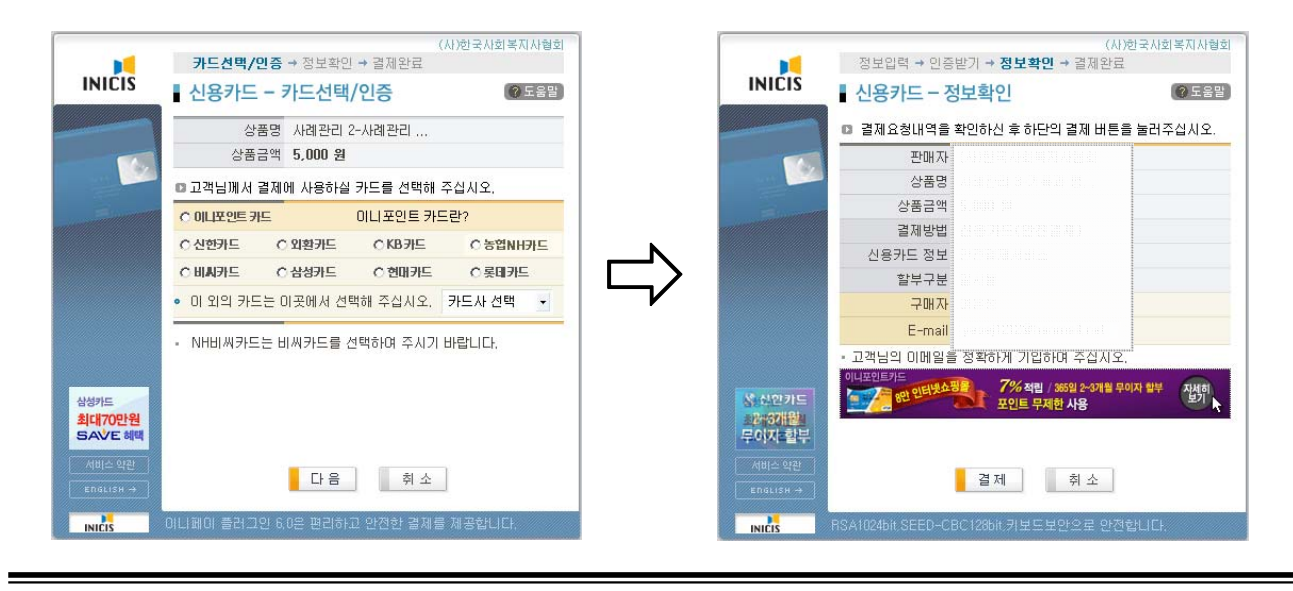

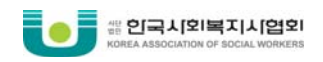

### ⑤ 결제결과 확인

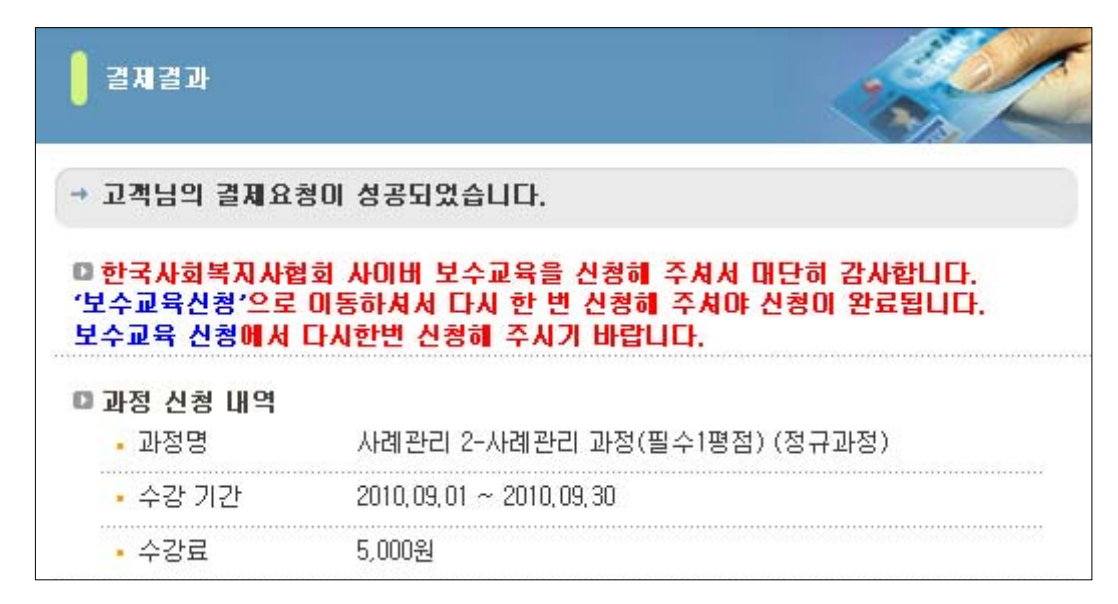

### ⑥ '보수교육신청' 메뉴로 이동

| 보수교육소개 | 보수교육신청 | 시아버보수교육신청 교육도우미 마이페이지 |
|--------|--------|-----------------------|
|--------|--------|-----------------------|

## ⑦ '선택사항' ⇒ '교육유형'을 사이버로 선택 후 '검색'

| 2 | 보수교육신   | 청 ≜ Home > 보수교육신청 > 보수교육신청                                                                                     |
|---|---------|----------------------------------------------------------------------------------------------------|
|   | 오 보수교육신 |                                                                                                    |
|   | 기본사항    | 교육실시기관명을 입력하세요. 과목명을 입력하세요.                                                                                    |
|   | 선택사항    | 교육지역및장소 × 사이버 × · 평점구간: 1 ~ 8                                                                                  |
|   | 교육영역    | <ul> <li>✓ 사회복지윤리와가치 성황</li> <li>✓ 사회복지·실천</li> <li>✓ 사회복지·실천</li> <li>✓ 사회복지·행정</li> <li>✓ 사회복지·실천</li> </ul> |
|   | 수강료     | 0 원 ~ 56000 원                                                                                                  |
|   | 교육일자    | 2010 년 09 월 01 일 날짜선택 ~ 2010 년 12 월 31 일 날짜선택 🔍 검색                                                             |

※ 교육영역을 '사이버'로 선택 시, 교육일자가 자동으로 당월 1일로 변경됨

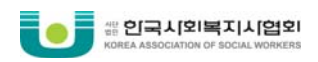

# ⑧ '사이버보수교육'에서 신청한 동일한 과목 조회 후, '상세보기' ⇒ '신청' 클릭

| <u> </u> 문 | <b>2010</b> 년 09월 01 | 일 날짜선택                 | ~ 2010 | ) 년 12 월 31 일 날              | 짜선택 🔍 김 | 겝색      |    |        |
|------------|----------------------|------------------------|--------|------------------------------|---------|---------|----|--------|
| · 총23      | 17H                  |                        |        |                              |         |         |    |        |
| 번호         | 과목명                  | 교육일                    | 영역     | 장소                           | 수강료     | 신청/정원   | 평점 | 상세보기   |
| 13         | 사례관리 1-개관, 모델과<br>과정 | 10,09,01 ~<br>10,09,30 | 실천     | http://edu, welfar<br>e. net | 5000원   | 0/ 제한없음 | 1  | [장세보기] |
| 12         | 사례관리 2-사례관리 과정       | 10,09,01 ~<br>10,09,30 | 실천     | http://edu, welfar<br>e, net | 5000원   | 1/ 제한없음 | 1  | [장세보기] |
| 11         | 사례관리 3-기록과 평가        | 10,09,01 ~<br>10,09,30 | 실천     | http://edu, welfar<br>e, net | 5000원   | 1/ 제한없음 | 1  | [상세보기] |

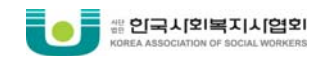

지에페어미

- 결제현황

-개인면담

# ■ 사이버 보수교육 수강 방법

① 비스교유세터 호페이지 정소 ⇒ '리그이' 클리 ⇒ 개이ID 리그이 ⇒ '마이페이지'

|    |                                                                                                    |                                                                                                    | CALCULATING ALL ALL ALL ALL ALL ALL ALL ALL ALL AL | NOT THE REPORT OF            |                       | _ |
|----|----------------------------------------------------------------------------------------------------|----------------------------------------------------------------------------------------------------|----------------------------------------------------|------------------------------|-----------------------|---|
| -  | And the second second s | 100 C 100 C 100 C 100 C 100 C 100 C 100 C 100 C 100 C 100 C 100 C 100 C 100 C 100 C 100 C 100 C 100 C 100 C 100 |                                                    | and the second second second |                       |   |
| 보수 | 교육소개                                                                                                    | 보수교육신정                                                                                                    | 사이버보수교육신청                                          | 교육도우미                        | 다이페이지                 |   |
|    |                                                                                                    |                                                                                                    |                                                    | St 16, 21 - 1                | and the second second |   |

| <u> </u> |               | -4 1.4                                  | 87 / |         |         |                  | · -1 | 1-1 1.1   | _ |
|----------|---------------|-----------------------------------------|------|---------|---------|------------------|------|-----------|---|
|          |               |                                         |      |         |         | <br>Index of the |      |           |   |
|          | HILL THE LOUI | 1 1 1 1 1 1 1 1 1 1 1 1 1 1 1 1 1 1 1 1 | TOUR | 1 LINUU | HATOLIN | TOFON            |      | LatrialTI |   |

② '협회 사이버교육' ⇒ '수강현황' ⇒ 해당 교육 '강의실' 클릭

윤리와 철학1-윤리강령(필수1평점)[2010년 3기]

🛛 스가혀화

| HILPHUS  | 2 수강현황                                  |                         | # Ho  | ome > 010111012 | 지 > 수강중인과정 |
|----------|-----------------------------------------|-------------------------|-------|-----------------|------------|
| 개인이수현황   | - 1020                                  |                         |       |                 |            |
| 면제신청     | 과정명                                     | 학습기간                    | 수강상태  | 수강취소            | 수강확인       |
| 교육신청현황   | 사례관리 2-사례관리 과정(필수1평점)[2010년 6기]         | 2010,09,01 ~ 2010,09,30 | 수강중S  | 취소신청            | ▶강의실       |
| 개인정보상세보기 | 균다파 열억 가이슈파 대사장한(클루)장염/(2002            | 2010,07,05 ~ 2010,07,31 | 취소N   | 취소신청            | ▶ 강의실      |
| 협회 사이버교육 | 4기]<br>윤리와 철학 2-윤리적 경영과 결정(1평점)[2010년 4 | 0010 07 05 0010 07 01   | 411.0 | 41114           |            |
| - 수강현황   | נול                                     | 2010,07,05 ~ 2010,07,31 | 위소N   | 취소신성            | ▶경의실       |
| - 수강히스토리 | 윤리와 철학1-윤리강령(필수1평점)[2010년 4기]           | 2010,07,05 ~ 2010,07,31 | 취소N   | 취소신청            | ▶강의실       |

2010, 05, 31 ~ 2010, 06, 30

미수료F

취소신청

# ③ 강의실의 '강의보기' 클릭

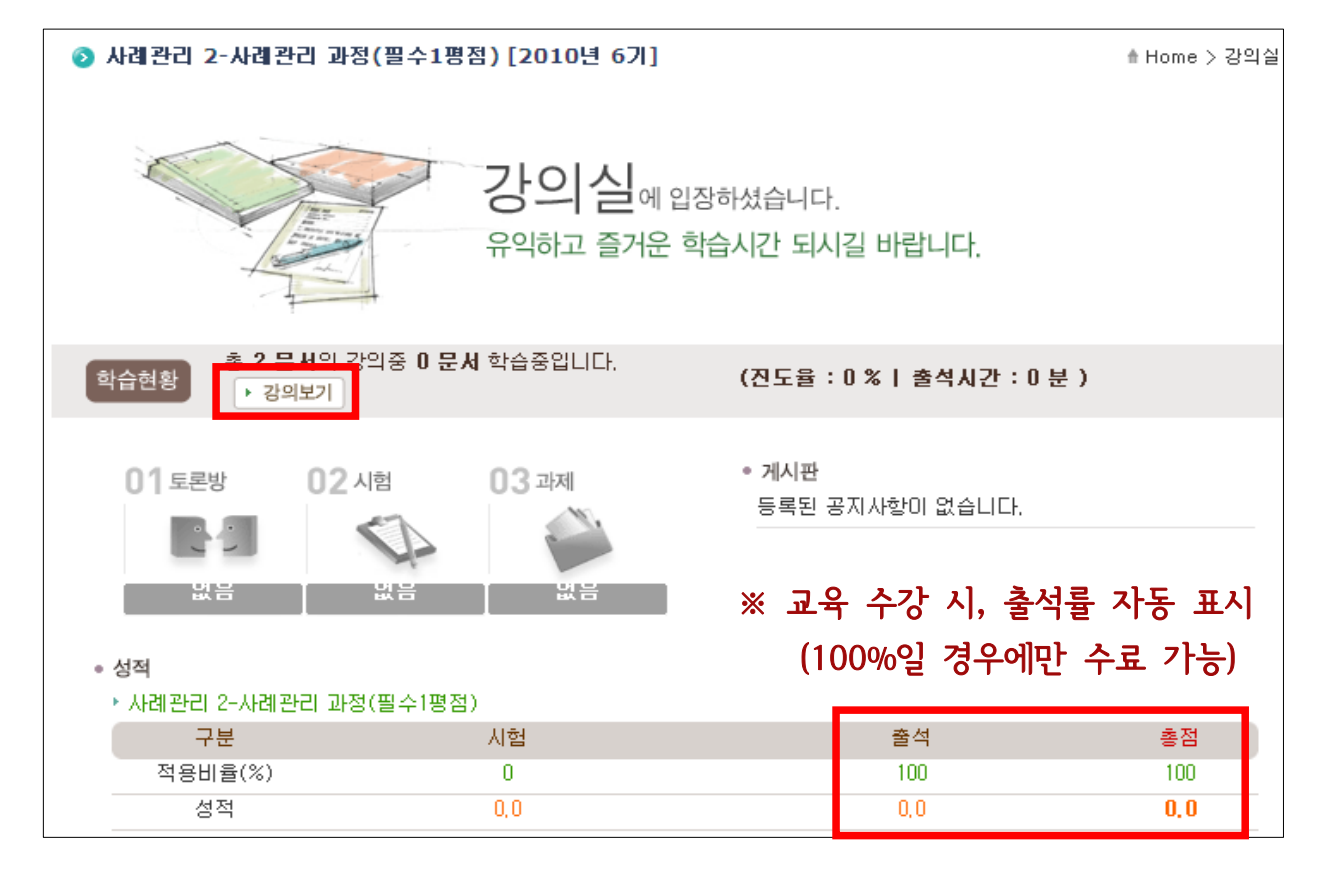

+김의실

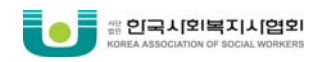

# ④ 과목명 클릭 후 강의 수강

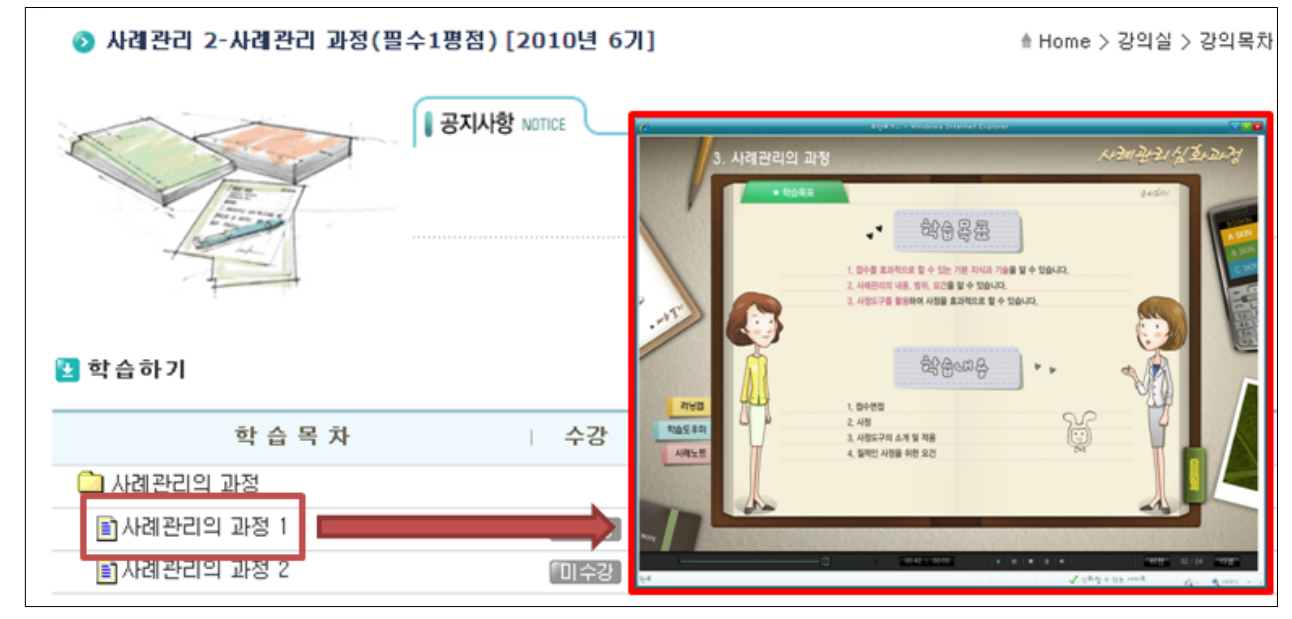

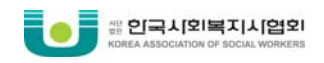

# ■ 사이버 보수교육 취소 방법

## ① '마이페이지' ⇒ '협회 사이버교육' ⇒ '수강현황' ⇒ 해당교육의 '취소신청' 클릭

|                                              | 오 수가혀화                                 |                             | ±н    | ome > 01011101 | 지 > 수강중인과? |
|----------------------------------------------|----------------------------------------|-----------------------------|-------|----------------|------------|
| 개인이수현황                                       |                                        |                             | 17070 |                |            |
| 면제신청                                         | 과정명                                    | 학습기간                        | 수강상태  | 수강취소           | 수강확인       |
| 교육신청현황                                       | 사례관리 2-사례관리 과정(필수1평점)[2010년 6기]        | 2010, 09, 01 ~ 2010, 09, 30 | 수강중S  | 취소신청           | ▶광의실       |
| 개인정보상세보기                                     | 윤리와 철학 3-이슈와 대처방안(필수1평점)[2010년         | 2010,07,05 ~ 2010,07,31     | 취소N   | 취소신청           | ▶강의실       |
| <ul> <li>협회 사이버교육</li> <li>- 수강현황</li> </ul> | 요리와 철학 2-윤리적 경영과 결정(1평점)[2010년 4<br>기] | 2010,07,05 ~ 2010,07,31     | 취소N   | 취소신청           | ▶강의실       |
| - 수강히스토리                                     | 윤리와 철학1-윤리강령(필수1평점)[2010년 4기]          | 2010,07,05 ~ 2010,07,31     | 취소N   | 취소신청           | ▶강의실       |
| - 결제현황<br>- 개인면담                             | 윤리와 철학1-윤리강령(필수1평점)[2010년 3기]          | 2010, 05, 31 ~ 2010, 06, 30 | 미수료F  | 취소신청           | ▶강의실       |

### ② 내용 확인 후 '수강취소' 클릭

| ┃ 개인정보                                                                                                    |                                          |                       | ♠ Home > 마이페이지 > 수강취소 |
|----------------------------------------------------------------------------------------------------|------------------------------------------|-----------------------|-----------------------|
| • 수강과정                                                                                                    |                                          |                       |                       |
| 과정명                                                                                                    | 1 구!                                     | H일                    | 구매가                   |
| 사례관리 2-사례관리 과정(필수1평점)                                                                                                    | 2010                                     | 09,01                 | 5,000 원               |
| [사례관리 2-사례관리 과정(필수1평점)]과정의 4<br>가능합니다.<br>2010.09.14일 현재 0강을 수강하셨습니다.<br>수강을 취소하시게 되면 강의료 [5,000원]중 [5,000<br>(단, 무통장 입금 결제하신 경우 환불금액에서 은행수 | 수강취소는 수강강좌<br>[원]을 환불 받으실<br>수료가 공제됩니다.] | 가 0강 미만인 경<br>수 있습니다. | !우로 2010,09,01일까지만    |
| [사례관리 2-사례관리 과정(필수1                                                                                                    | 평점)]강좌의 수                                | 강을 취소하시               | 겠습니까?                 |
| 수강취소                                                                                                    | 돌아가기                                     | )                     |                       |

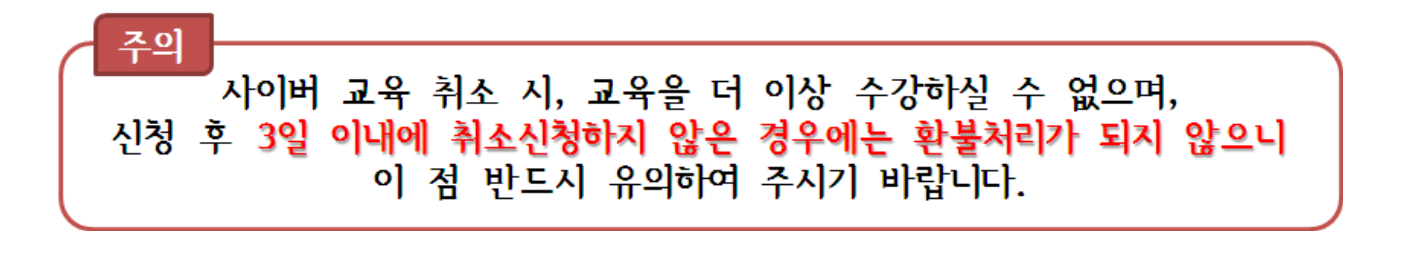

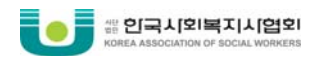

## ③ 내용 입력 후, '확인' 클릭

|      | 수강취소가 접수되었습니다.                      |
|------|-------------------------------------|
| 은행정보 | 국민은행                                |
| 계좌번호 |                                     |
| 예금주  |                                     |
| 취소사유 |                                     |
|      | ▲ 확인 정말 Microsoft Internet Explorer |

# ④ 취소 접수 된 내용 확인 : '마이페이지' ⇒ '협회사이버교육' ⇒ '수강현황'

| > | 수강현황                            |                             | t He  | ome > 마이페이지 | > 수강중인과정 |
|---|---------------------------------|-----------------------------|-------|-------------|----------|
|   | 과정명                             | 학습기간                        | 수강상태  | 수강취소 🗆      | 수강확인     |
|   | 사례관리 2-사례관리 과정(필수1평점)[2010년 6기] | 2010, 09, 01 ~ 2010, 09, 30 | 취소신청R | 취소신청        | ▶강의실     |

# ⑤ 환불내용 확인 : '마이페이지' ⇒ '협회사이버교육' ⇒ '결제현황'

| > | 결제현황                                    |              |  | th H    | ome > D | 이페이지 > 나의결제나 | lä     |
|---|-----------------------------------------|--------------|--|---------|---------|--------------|--------|
|   | 과정명                                     | 구매일          |  | 구매가     | I       | 상태           |        |
|   | 윤리와 철학 3-미슈와 대처방안(필수1평점) [2010<br>년 4기] | 2010,07,21   |  | 5,000 원 |         | 강의취소 📋 🗕     | → 환불완료 |
|   | 사례관리 2-사례관리 과정(필수1평점) [2010년 6<br>기]    | 2010, 09, 14 |  | 5,000 원 |         | 취소신청 📋 🗕     | → 취소접수 |

| 개인이수현황   |                 |                |
|----------|-----------------|----------------|
| 면제신청     | 💶 공지사항          | MORE           |
| 교육신청현황   |                 | [2010.08.04    |
| 1인정보상세보기 |                 | [2010,00,07]   |
| 회 사이버교육  | + [실시기판 대상 공시]  | [2010,07,27    |
| 수증발급     | + 보수교육센터 홈페이지 부 | [2010,07,20    |
| 1난 이수증발급 | + 2010년 3분기 사회복 | [2010, 07, 13] |
| 육참가확인서   |                 |                |
| 「지함      | 🔄 수강중인과정        |                |
| 실정관리     | +수강중인 과정이 없습니다. |                |

② '개인이수현황' 클릭

| ( | HATOAN                 | HADOUN |                          | Teconi | RIGINIOITI                                                                                                    |  |
|---|------------------------|--------|--------------------------|--------|----------------------------------------------------------------------------------------------------|--|
|   | 모수교육소개                 | 모주교육신성 | 사이미모수교육신성                | 교육도우미  | niolulioivi                                                                                                    |  |
|   | the state of the state |        | and the second second of |        | The second second second second second second second second second second second second second second second se |  |

① 보수교육센터 홈페이지 접속  $\Rightarrow$  '로그인' 클릭  $\Rightarrow$  개인ID 로그인  $\Rightarrow$  '마이페이지'

■ 보수교육 이수 확인

※ 교육실시기관 결과보고서 제출 : 교육일 이후 15일 이내 ※ 결과보고서확인 및 평점부여 : 약7일 소요

이수현황 확인 및 이수증 발급은 교육일 이후 '이수'처리가 된 경우에만 조회하실 수 있습니다. 이수처리는 교육일 이후 2~3주 정도 소요되오니 참고하시기 바랍니다.

# 3. 이수 확인 및 이수증 발급

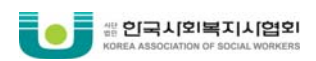

알림

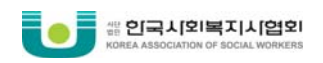

# ③ 이수현황 확인

| 2 | 개인                 | 이수   | 현황     |                                                 |           | ≜ Home > 마이페( | 이지 > 교육대상자관리 )          | > 개인이수현황  |
|---|--------------------|------|--------|-------------------------------------------------|-----------|---------------|-------------------------|-----------|
| • | 촣 <mark>2</mark> 개 |      |        |                                                 |           |               |                         |           |
| 번 | <u>ع</u>           | 이름   | 주민번호   | 교육명                                             | 기관명       | 교육유형   평      | 점 교육기간                  | ⊤상세보기<br> |
|   | 2                  | 김미전  | 841021 | 대구광역시사회복지<br>사협회 2009년도 제20<br>차 사회복지사 보수교<br>육 | 지신종합사회복지관 | 집합 8          | 09, 11, 18 ~ 09, 11, 18 | 8 [상세보기]  |
|   | 1                  | 2012 | 841021 | 2010년도 대구사회복<br>지사협회 제5차 보수<br>교육 (경력직)         | 지산중합시회복지관 | 집합 8          | 10,05,12 ~ 10,05,12     | 2 [장세보기]  |
|   |                    |      |        |                                                 | « « 1 » » |               |                         |           |

# 당해연도이전에 이수한 교육의 이수증 발급은 '마이페이지' – '지난 이수증발급'에서 출력하실 수 있습니다.

| ③ 이수승 결곱 대역 획        | 인 후, 경제보기 | 굴딕                  |       |         |          |
|----------------------|-----------|---------------------|-------|---------|----------|
| 🛿 이수증발급              |           | 🕯 Home >            | 마이페이지 | > 이수증발급 | > 이수증 발급 |
| ⊙ 이수증발급              |           |                     |       |         |          |
| · 총 <mark>1</mark> 개 |           |                     |       |         |          |
| 년도 이름 주민번호           | 기관명       | 자격번호 회원번호           | 급수 ㅣ시 | 이버 집합   | ⊤상세보기    |
| 2010 2010 841021     | 지산중합사회복지관 | 1-72478 104419-2-00 | 1 (   | 0,0 8   | [장세보기]   |
|                      |           | 100                 |       |         |          |
|                      |           |                     |       |         |          |

#### '사네ㅂ기' 비어 하니 하

|          |                 | der-tal ha  |
|----------|-----------------|-------------|
| 개인이수현황   |                 |             |
| 면제신청     | 🛃 공지사항          | MORE        |
| 교육신청현황   | - 2010년 보스교유 대산 | [2010.08.04 |
| 배인정보상세보기 |                 | [2010,00,01 |
| 협회 사이버교육 | + [실시기관 대상 공지]  | [2010,07,27 |
| 미수증발급    | + 보수교육센터 홈페이지 부 | [2010,07,20 |
| 지난 이수증발급 | + 2010년 3분기 사회복 | [2010,07,13 |
| 교육참가확인서  |                 |             |
| 쪽지함      | 수강중인과정          |             |
| 일정관리     | +수강중인 과정이 없습니다. |             |

# ② '이수증발급' 클릭

tip

|                                                                                                    |        |           | A 140 M 140 M 140 |       | _ |
|----------------------------------------------------------------------------------------------------|--------|-----------|-------------------|-------|---|
| 보수교육소개                                                                                                    | 보수교육신청 | 사이버보수교육신청 | 교육도우미             | 미이페이지 |   |
| and the second second second second second second second second second second second second second second second |        |           | 2.6.2             |       | 7 |

# ① 보수교육센터 홈페이지 접속 ⇒ '로그인' 클릭 ⇒ 개인ID 로그인 ⇒ '마이페이지'

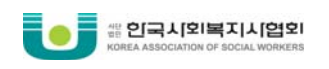

■ 이수증 발급

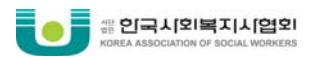

# ④ **'교육기관 및 직무 적용도 평가' 설문 입력 ⇒ '설문저장' 클릭** - 설문 내용 저장 후, 이수증을 발급받으실 수 있습니다.

|                                                                                                    | 4 2 % 7 7 9 0 00000000000000000000000000000                                                                                                    | Explorer                              |                                                                                                    |                                                            |                                                                                                    |                                                                                                    |
|----------------------------------------------------------------------------------------------------|----------------------------------------------------------------------------------------------------|---------------------------------------|----------------------------------------------------------------------------------------------------|------------------------------------------------------------|----------------------------------------------------------------------------------------------------|----------------------------------------------------------------------------------------------------|
|                                                                                                    | 교육기관 및 직무 적용                                                                                                    | 도평                                    | 가                                                                                                    |                                                            |                                                                                                    |                                                                                                    |
| 사회복지사 보수교육에<br>작성하신 내용은 추후<br>활용하게 되오니 성의                                                                                                    | 참여하여 주신 여러분께 감사드립니다.<br>사회복지사 보수교육을 보다 발전적으로 개선하기 위<br>있는 답변을 부탁드립니다.                                                                                                    | 한 자료로                                 |                                                                                                    | 1                                                          |                                                                                                    |                                                                                                    |
| 성별                                                                                                    | ◎남 ◎여                                                                                                    |                                       |                                                                                                    |                                                            |                                                                                                    |                                                                                                    |
| 연령                                                                                                    | ○ 20대 ○ 30대 ○ 40대 ○ 50대 ○ 60대 0                                                                                                    | 기상                                    |                                                                                                    |                                                            |                                                                                                    |                                                                                                    |
| 현 근무분야                                                                                                    | <ul> <li>▶ 노인</li> <li>○ 장애인</li> <li>○ 아동·청소년</li> <li>○ 지역복지관</li> <li>○ 부랑인</li> <li>○ 정신보건</li> </ul>                                                                            | _ 여성<br>_ 기티                          | g·가족<br>H                                                                                                    |                                                            |                                                                                                    |                                                                                                    |
| 사회복지사 경력기간         ○ 1년 미만         ○ 1년~3년 미만         ○ 3년~5년 미만           ○ 5~10년 미만         ○ 10년~15년 미만         ○ 15년 이상                                                                                                    |                                                                                                    |                                       |                                                                                                    |                                                            |                                                                                                    |                                                                                                    |
| 소속 기관의 종류         ····································                                                                                                    |                                                                                                    |                                       |                                                                                                    |                                                            |                                                                                                    |                                                                                                    |
| 무1 귀하께서 교육받으                                                                                                    | 교육내용과 교육기과에 대하 무하였니다                                                                                                    |                                       |                                                                                                    |                                                            |                                                                                                    |                                                                                                    |
| 교육일 :<br>교육실시기관 :<br>제목 :                                                                                                    | 파직데이적 파직기간에 데근 로이랍지다.                                                                                                    |                                       |                                                                                                    |                                                            |                                                                                                    |                                                                                                    |
| 교육일 :<br>교육실시기관 :<br>제목 :<br>강사 :                                                                                                    | 표독대장적 표독기간에 대한 표정됩니다.<br>평가내용                                                                                                    | 메우그리다                                 | 그렇다                                                                                                    | 보통                                                         | 아니다                                                                                                    | 전혀<br>아니다                                                                                                    |
| 교육일 :<br>교육실시기관 :<br>제목 :<br>강사 :<br>1. 교육내용 수준이 적절                                                                                                    | 평가내용<br>경하였다.                                                                                                    | 메우<br>그렇다<br>ⓒ                        | 그렇다                                                                                                    | 보통                                                         |                                                                                                    | 전혀<br>아니다                                                                                                    |
| 교육일       :         교육실시기관       :         제목       :         강사       :         1. 교육내용 수준이 적절       2. 교육내용에 따라 교육                                                                                                    | 평가내용<br>평가내용<br>양하였다.                                                                                                    | 메우<br>그렇다<br>@                        | 그렇다<br>                                                                                                    | ±§<br>⊙                                                    | 0ł.LICł<br>                                                                                                    | 전혀<br>아니다<br>〇                                                                                                    |
| 교육일       :         교육실시기관       :         계 목       :         강 사       :         1. 교육내용 수준이 적절       2. 교육내용에 따라 교육         3. 강사의 전문성 및 강역                                                                                                    | 평가내용<br>평가내용<br>영하였다.<br>양방법이 적절하였다.<br>의능력이 적절하였다.                                                                                                    | 대우<br>그렇다<br>ⓒ<br>ⓒ<br>ⓒ              | 그렇다           ○           ○           ○                                                                             | 보통<br>@<br>@<br>@                                          | 0+LIC+           0           0           0           0                                                                                                    | 전혀<br>아니다<br>이<br>이                                                                                                    |
| 교육일       :         교육실시기관       :         계목       :         감사       :         1. 교육내용 수준이 적절       :         2. 교육내용에 따라 교육       :         3. 강사의 전문성 및 강의       4. 교육내용, 교육환경 등                                                                                                    | 평가내용<br>평가내용<br>영하였다.<br>양방법이 적절하였다.<br>의능력이 적절하였다.<br>등을 고려할 때 교육비 수준이 적절하였다.                                                                                                    | · · · · · · · · · · · · · · · · · · · | 그렇다           ○           ○           ○           ○           ○                                                     | 보통<br>@<br>@<br>@                                          | 0+L1C+           0           0           0           0           0           0                                                                                                    | 전하<br>아니다<br>@<br>@                                                                                                    |
| 교육일       :         교육실시기관       :         계 목       :         강 사       :         1. 교육내용 수준이 적절       :         2. 교육내용에 따라 교육       :         3. 강사의 전문성 및 강역       :         4. 교육내용, 교육환경 등       :         5. 강의실 및 교육기자자       :                                                                                               | 평가내용<br>평가내용<br>함하였다.<br>양방법이 적절하였다.<br>의능력이 적절하였다.<br>등을 고려할 때 교육비 수준이 적절하였다.<br>너 등의 준비가 잘 이루어졌다.                                                                                  | · · · · · · · · · · · · · · · · · · · | J300           0           0           0           0           0           0           0           0                | ±s       ○       ○       ○       ○       ○       ○       ○ | 0+LIC+           0           0           0           0           0           0           0           0           0           0           0                                                                                                    | 전하<br>아니다<br>@<br>@<br>@                                                                                                    |
| 교육일       :         교육실시기관       :         계 목       :         경 사       :         1. 교육내용 수준이 적절       :         2. 교육내용에 따라 교육       :         3. 강사의 전문성 및 강역       :         4. 교육내용, 교육환경 등       :         5. 강의실 및 교육기자자       :         6. 교육이 자질향상과 직                                                                        | 평가내용<br>평가내용<br>참하였다.<br>양방법이 적절하였다.<br>의능력이 적절하였다.<br>등을 고려할 때 교육비 수준이 적절하였다.<br>등을 고려할 때 교육비 수준이 적절하였다.<br>너 등의 준비가 잘 이루어졌다.                                                       | · · · · · · · · · · · · · · · · · · · | 그렇다                                                                                                    | ¥                                                          | 0HLICH           0           0           0           0           0           0           0           0           0           0           0           0           0           0           0           0           0           0           0                                                                                                    | 전혀<br>아니다                                                                                                    |
| 교육일       :         교육실시기관       :         계 목       :         감 사       :         1. 교육내용 수준이 적절       2.         2. 교육내용에 따라 교육       3.         3. 강사의 전문성 및 강역       4. 교육내용, 교육환경 등         5. 강의실 및 교육기자자       6. 교육이 자질향상과 직         7. 교육 후 관련지식이 형       1.                                                                 | 평가내용<br>평가내용<br>영하였다.<br>양방법이 적절하였다.<br>의능력이 적절하였다.<br>의능력이 적절하였다.<br>등을 고려할 때 교육비 수준이 적절하였다.<br>너 등의 준비가 잘 이루어졌다.<br>너 등의 준비가 잘 이루어졌다.<br>너무능력 향상에 도움이 되었다.                         | · · · · · · · · · · · · · · · · · · · | 2300<br>00<br>00<br>00<br>00<br>00<br>00<br>00                                                                      | ±                                                          | 0+LIC+           0           0           0           0           0           0           0           0           0           0           0           0           0           0           0           0           0           0           0           0           0           0           0           0                                                             | 전혀<br>아니다     ①     ①     ①     ①     ①     ①     ①     ①     ①     ①     ①     ①     ①     ①     ①     ①     ①     ①     ①     ①     ①     ①     ①     ①     ①     ①     ①     ①     ①     ①     ①     ①     ①     ①     ①     ①     ①     ①     ①     ①     ①     ①     ①     ①     ①     ①     ①     ①     ①     ①     ①     ①     ①     ①     ①     ①     ①     ①     ①     ①     ①     ①     ①     ①     ①     ①     ①     ①     ①     ①     ①     ①     ①     ①     ①     ①     ①     ①     ①     ①     ①     ①     ①     ①     ①     ①     ①     ①     ①     ①     ①     ①     ①     ①     ①     ①     ①     ①     ①     ①     ①     ①     ①     ①     ①     ①     ①     ①     ①     ①     ①     ①     ①     ①     ①     ①     ①     ①     ①     ①     ①     ①     ①     ①     ①     ①     ①     ①     ①     ①     ①     ①     ①     ①     ①     ①     ①     ①     ①     ①     ①     ①     ①     ①     ①     ①     ①     ①     ①     ①     ①     ①     ①     ①     ①     ①     ①     ①     ①     ①     ①     ①     ①     ①     ①     ①     ①     ①     ①     ①     ①     ①     ①     ①     ①     ①     ①     ①     ①     ①     ①     ①     ①     ①     ①     ①     ①     ①     ①     ①     ①     ①     ①     ①     ①     ①     ①     ①     ①     ①     ①     ①     ①     ①     ①     ①     ①     ①     ①     ①     ①     ①     ①     ①     ①     ①     ①     ①     ①     ①     ①     ①     ①     ①     ①     ①     ①     ①     ①     ①     ①     ①     ①     ①     ①     ①     ①     ①     ①     ①     ①     ①     ①     ①     ①     ①     ①     ①     ①     ①     ①     ①     ①     ①     ①     ①     ①     ①     ①     ①     ①     ①     ①     ①     ①     ①     ①     ①     ①     ①     ①     ①     ①     ①     ①     ①     ①     ①     ①     ①     ①     ①     ①     ①     ①     ①     ①     ①     ①     ①     ①     ①     ①     ①     ①     ①     ①     ①     ①     ①     ①     ①     ①     ①     ①     ①     ①     ①     ①     ①     ①     ①     ①     ①     ①     ①     ①     ①     ①     ①     ①     ①     ①     ①     ①     ①     ①     ①     ①     ①     ①     ①     ①     ①     ①     ①     ①     ①     ① |
| 교육일       :         교육실시기관       :         계 목       :         강 사       :         1. 교육내용 수준이 적절       :         2. 교육내용에 따라 교육       :         3. 강사의 전문성 및 강역       :         4. 교육내용, 교육환경 등       :         5. 강의실 및 교육기자자       :         6. 교육이 자질향상과 적       :         7. 교육 후 관련지식이 형       :         8. 교육 내용을 현장에서       : | 평가내용<br>평가내용<br>성하였다.<br>양방법이 적절하였다.<br>의능력이 적절하였다.<br>응을 고려할 때 교육비 수준이 적절하였다.<br>등을 고려할 때 교육비 수준이 적절하였다.<br>등을 고려할 때 교육비 수준이 적절하였다.<br>등의 준비가 잘 이루어졌다.<br>양상되었다.<br>너 적용하며 활용하고 있다. | · · · · · · · · · · · · · · · · · · · | 2300<br>00<br>00<br>00<br>00<br>00<br>00<br>00<br>00<br>00<br>00<br>00<br>00                                        | 보통                                                         | 0+LIC+           0           0           0           0           0           0           0           0           0           0           0           0           0           0           0           0           0           0           0           0           0           0           0           0           0           0           0           0           0 | 전혀<br>아니다                                                                                                    |
| 교육일       :         교육실시기관       :         계 목       :         강 사       :         1. 교육내용 수준이 적절       :         2. 교육내용에 따라 교육       :         3. 강사의 전문성 및 강역       :         4. 교육내용, 교육환경 등       :         5. 강의실 및 교육기자자       :         6. 교육이 자질향상과 직       :         7. 교육 후 관련지식이 형       :         8. 교육 내용을 현장에서       : | 평가내용<br>평가내용<br>통하였다.<br>용방법이 적절하였다.<br>일능력이 적절하였다.<br>응을 고려할 때 교육비 수준이 적절하였다.<br>등을 고려할 때 교육비 수준이 적절하였다.<br>너 등의 준비가 잘 이루어졌다.<br>남무능력 향상에 도움이 되었다.<br>양상되었다.<br>너 적용하며 활용하고 있다.     | · · · · · · · · · · · · · · · · · · · | 그렇다       0       0       0       0       0       0       0       0       0       0       0       0       0       0 |                                                            | 0+LIC+           0           0           0           0           0           0           0           0           0           0           0           0           0           0           0           0           0           0           0                                                                                                    | 200         ○         ○         ○         ○         ○         ○         ○         ○         ○         ○         ○         ○         ○         ○         ○         ○         ○         ○         ○         ○         ○                                                                                                    |

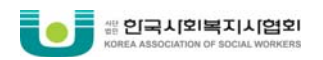

# ⑤ 이수증 내용 확인 후, '출력하기' 클릭

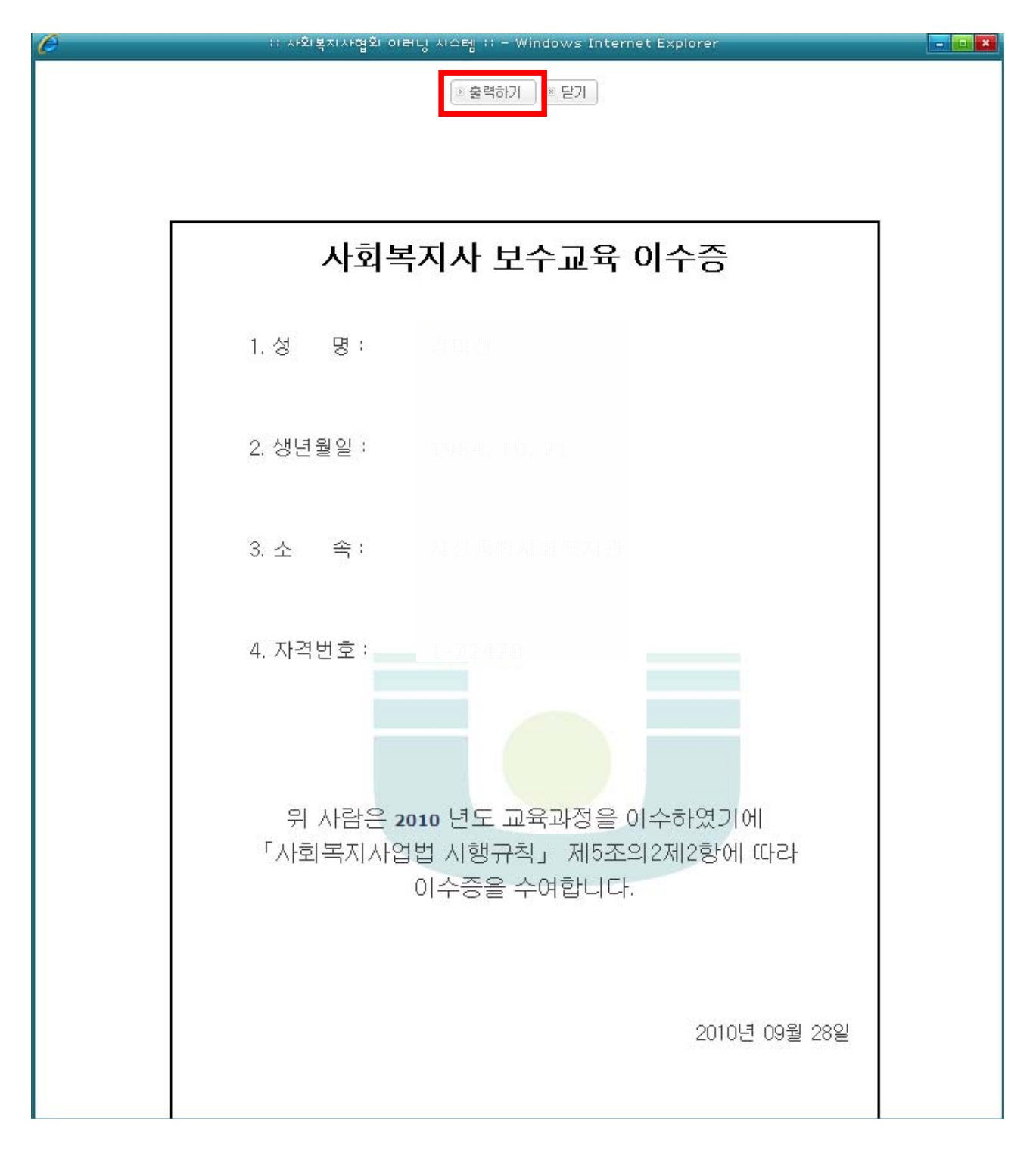

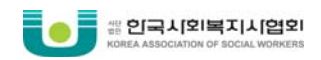

# ⑥ 인쇄 설정 확인

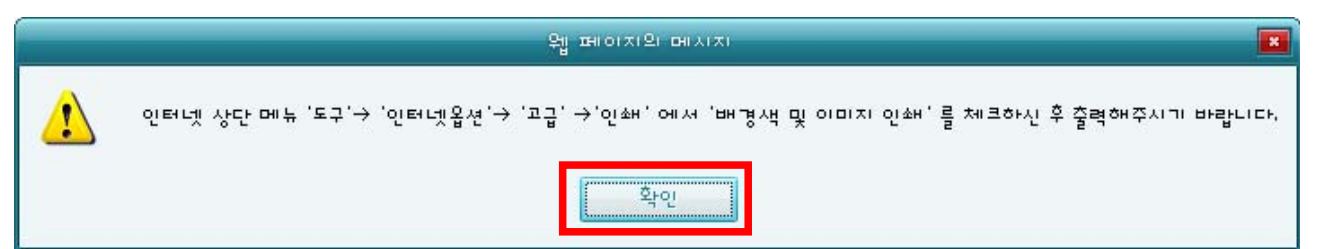

※ 이수증 배경화면(협회 로고)가 출력되지 않을 경우, 위와 같이 설정하여 출력하시 길 바랍니다.

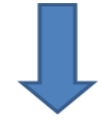

|                    | ug KHK.Conon IX<br>ug Hoonsoft PDF<br>ug KHKorwate (              |
|--------------------|-------------------------------------------------------------------|
| Ш                  | •                                                                 |
| 파일로 인쇄( <u>F</u> ) | 기본 설정( <u>B</u> )                                                 |
|                    | 프린터 찾기( <u>D</u> )                                                |
| (                  |                                                                   |
| 매수( <u>C</u> ):    | 1 😂                                                               |
| ☑ 한 부씩 인쇄          |                                                                   |
|                    |                                                                   |
|                    | <mark>  "</mark><br>파일로 인쇄(E)<br><mark>매수(C):</mark><br>☑ 한 부씩 인솨 |

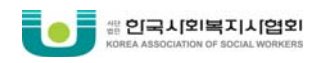

## ⑦ 이수증 발급 완료

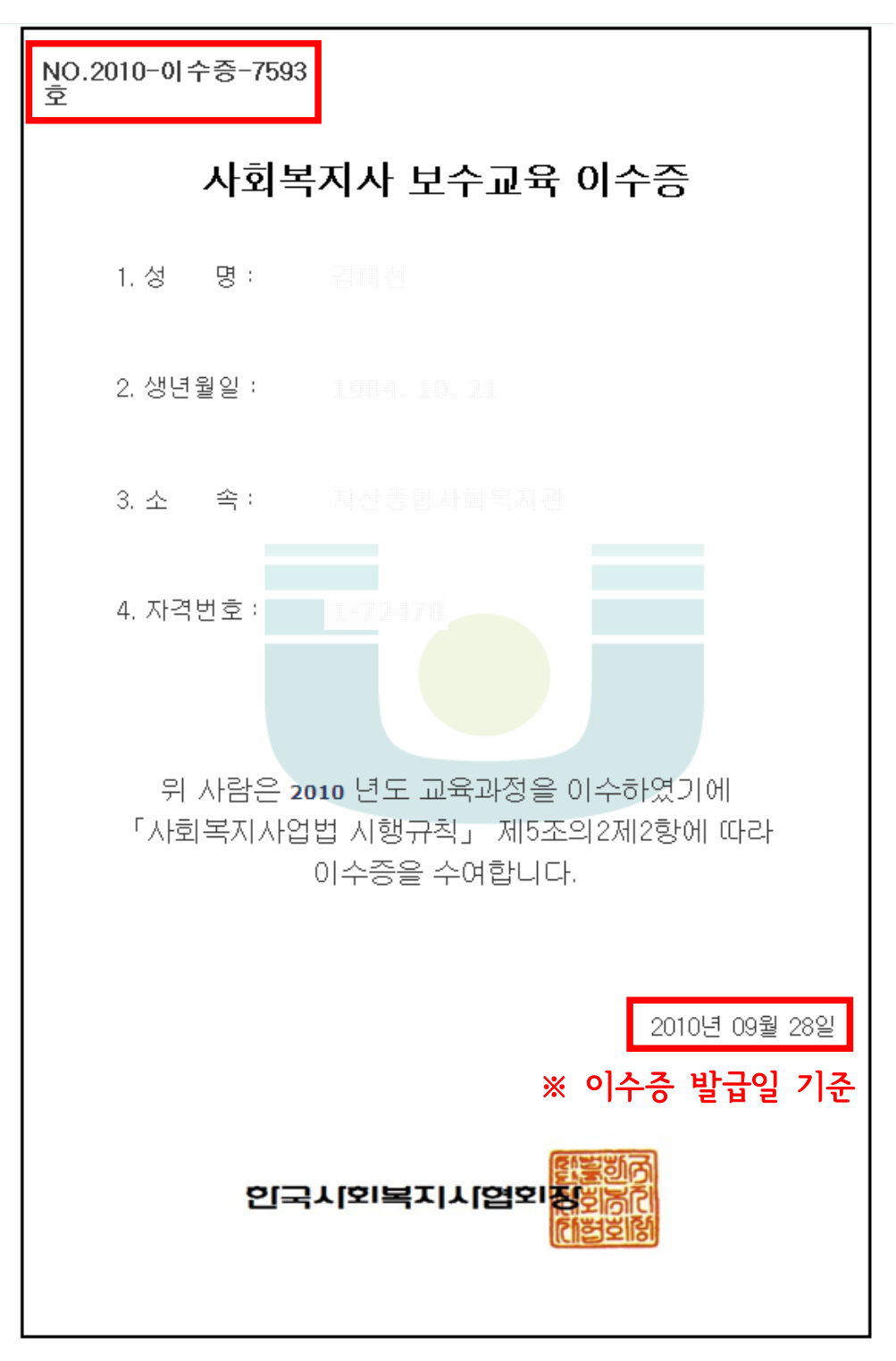

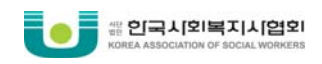

# ■ 교육참가확인서 발급

① 보수교육센터 홈페이지 접속 ⇒ '로그인' 클릭 ⇒ 개인ID 로그인 ⇒ '마이페이지'

| 보수교육소개 | 보수교육신청 | 사이버보수교육신청 | 교육도우미 | 다이페이지 |  |
|--------|--------|-----------|-------|-------|--|
|        |        |           |       |       |  |

# ②'이수증발급'클릭

|          | ☑ 마이페이지         |                |
|----------|-----------------|----------------|
| 개인이수현황   |                 |                |
| 면제신청     | 🛃 공지사항          | MORE           |
| 교육신청현황   | - 2010년 보스교용 대산 | [2010.08.04]   |
| 개인정보상세보기 |                 | [2010.07.07]   |
| 협회 사이버교육 | + [설시기관 대상 공시]  | [2010,07,27]   |
| 이수증발급    | + 보수교육센터 홈페이지 부 | [2010, 07, 20] |
| 지난 이수증발급 | + 2010년 3분기 사회복 | [2010,07,13]   |
| 교육참가확인서  |                 |                |
| 쪽지함      | 🔄 수강중인과정        |                |
| 일정관리     | +수강중인 과정이 없습니다. |                |

# ③ 이수연도 입력 후, '검색' 버튼 클릭

| 🛿 교육참가획              | 인서 발급  |     | ♠ Home > 마이페이지 > 이수증발급 > 교육참가확인서 발급 |
|----------------------|--------|-----|-------------------------------------|
| 고육참가확                | 인서 발급  |     |                                     |
| 개인검색                 | 이수연도 : | 직검색 |                                     |
| · 총 <mark>0</mark> 개 |        |     |                                     |
| 년도) 이름               | 주민번호   | 기관명 | │ 자격번호│ 회원번호│ 급수│사이버│ 집합│상세보기       |
|                      |        |     | 정보가 없습니다.                           |

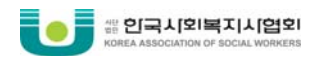

# ④ 내역 확인 후, '상세보기' 클릭

| 🛿 교육참가확인서 발급  |              | ≜ Home > 마이페이지 > 이수증발급 > 교                | 육참가확인서 발급 |
|---------------|--------------|-------------------------------------------|-----------|
| 교육참가확인서 발급    |              |                                           |           |
| 개인검색 이수연도     | : 2010 (직검색) |                                           |           |
| · 총1개         |              |                                           |           |
| 년도) 이름   주민번호 | ː 기관명        | □ 자격번호 □ 회원번호 □ 급수 □사이버□ 집                | l합⊣상세보기   |
| <b>2010</b>   |              | 1 - 724 70   0441 9-3-03   1 <b>0.0</b> ( | 8 [상세보기]  |

# ⑤ '출력하기' 클릭

| :: 사회복지사협               | 2े। ासц ≀ı≙⊑y :: - Windows Internet Explorer                                                                                                    |                       |
|-------------------------|----------------------------------------------------------------------------------------------------|-----------------------|
|                         | 🗵 출력하기                                                                                                    |                       |
|                         |                                                                                                    |                       |
|                         |                                                                                                    |                       |
| 사회복                     | 취지사 보수교육 참가 확인서                                                                                                    |                       |
| 1.성 명:                  |                                                                                                    |                       |
| 2. 생년월일 :               |                                                                                                    |                       |
| 3. 소 속 :                |                                                                                                    |                       |
|                         |                                                                                                    |                       |
| 연변 교육명<br>, 2010년도 대구사회 | 복지사협회 extension extension extensio |                       |
| ' 제5차 보수교육 (            | 경력직) 2010312 20100312 0 대구영직시사외국시사<br>총 8평점/8평점(연간이수                                                                                                    | <sup>비외</sup><br>:기준) |
| 위 사람은 (사)형<br>위의        | 한국사회복지사협회가 승인한 보수교육과정0<br>과 같이 참가하였음을 확인합니다.                                                                                                    | Η                     |
|                         | 2010년 09월 2                                                                                                    | 8일                    |

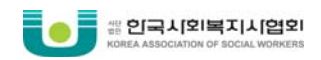

# ⑥ 인쇄 설정 확인

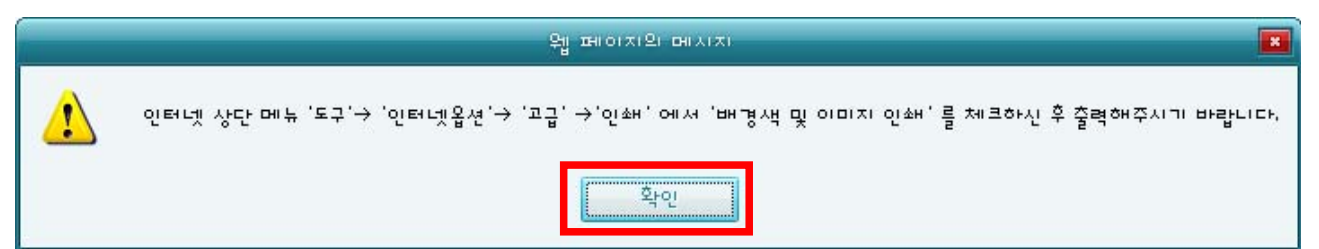

※ 이수증 배경화면(협회 로고)가 출력되지 않을 경우, 위와 같이 설정하여 출력하시 길 바랍니다.

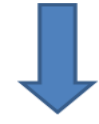

| 프린터 선택                                                                    |                                 |                                                                     |
|---------------------------------------------------------------------------|---------------------------------|---------------------------------------------------------------------|
| Haansoft PDF                                                              | кнікон за<br>РСЧон м<br>РСЧон м | AHŞ KHKLUanan IXA<br>AHŞ Haansoft PDF<br>AHŞ KHKOBAL AHŞ C <b>J</b> |
| 4                                                                         |                                 |                                                                     |
| 상태: 준비됨                                                                   | _ 파일로 인쇄(E)                     | 기본 설정( <u>B</u> )                                                   |
| 위지:<br>설명:                                                                |                                 | 프린터 찾기(말)                                                           |
| - 페이지 범위<br>④ 모두(L)                                                       | 매수( <u>C</u> ):                 | 1 👳                                                                 |
| <ul> <li>● 선택 영역(I)</li> <li>● 현재 페이지(U)</li> <li>● 페이지 자전(G):</li> </ul> | ☑ 한 부씩 인쇄                       | ( <u>0</u> )                                                        |
| 단일 페이지 번호 또는 단일 페이지 범위를 입<br>력하십시오. 예를 들면 5-12와 같습니다.                     |                                 |                                                                     |

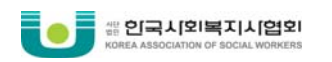

## ⑦ '보수교육 참가 확인서' 발급 완료

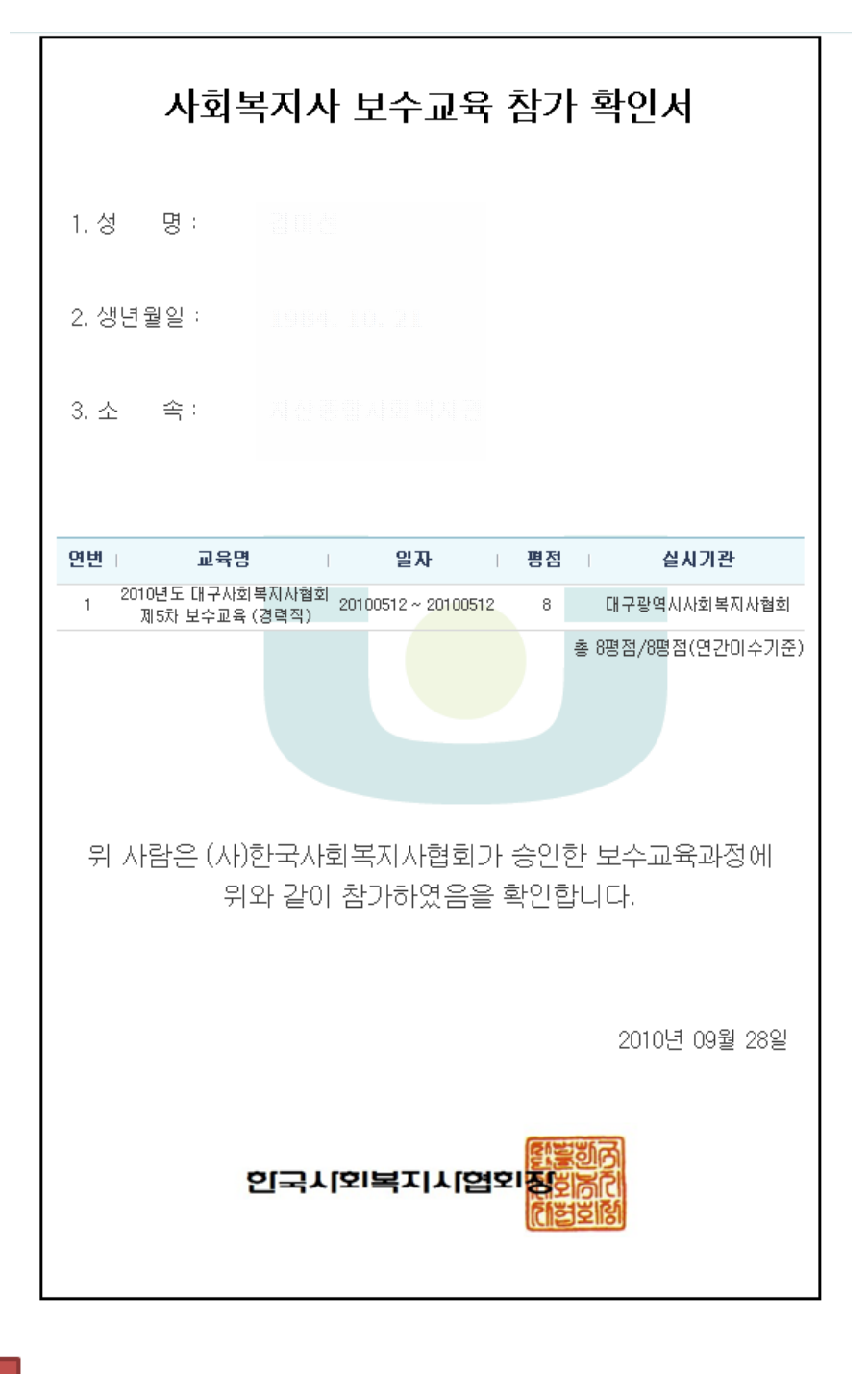

tip 이수증 발급 : 보수교육 이수 기준을 모두 충족한 경우 발급 가능
교육참가확인서 발급 : 참가한 교육에 대한 자세한 정보가 필요할 때 발급

※ 이수증, 교육참가확인서 모두 평점이 부여된 다음 출력하실 수 있습니다.

| 비인이수현황      |                      |              |
|-------------|----------------------|--------------|
| 제신청         | 🛃 공지사항               | MORE         |
| 신청현황        | -<br>+ 2010년 보스교육 대산 | [2010.08.04] |
| 보상세보기       |                      | [0010.07.07] |
| 이버교육        | + [실시기판 대상 공시]       | [2010,07,27] |
| 발급          | + 보수교육센터 홈페이지 부      | [2010,07,20] |
| 증발급         | + 2010년 3분기 사회복      | [2010,07,13] |
| <b>바확인서</b> |                      |              |
|             | 🔄 수강중인과정             |              |
| 관리          | +수강중인 과정이 없습니다.      |              |

② '며제시원' ㅋㅋ

|        |        |           | 20032020 |  |
|--------|--------|-----------|----------|--|
| 보수교육소개 | 보수교육신청 | 사이버보수교육신청 | 교육도우미    |  |
|        |        |           |          |  |

① 보수교육센터 홈페이지 접속 ⇒ '로그인' 클릭 ⇒ 개인ID 로그인 ⇒ '마이페이지'

■ 면제 신청

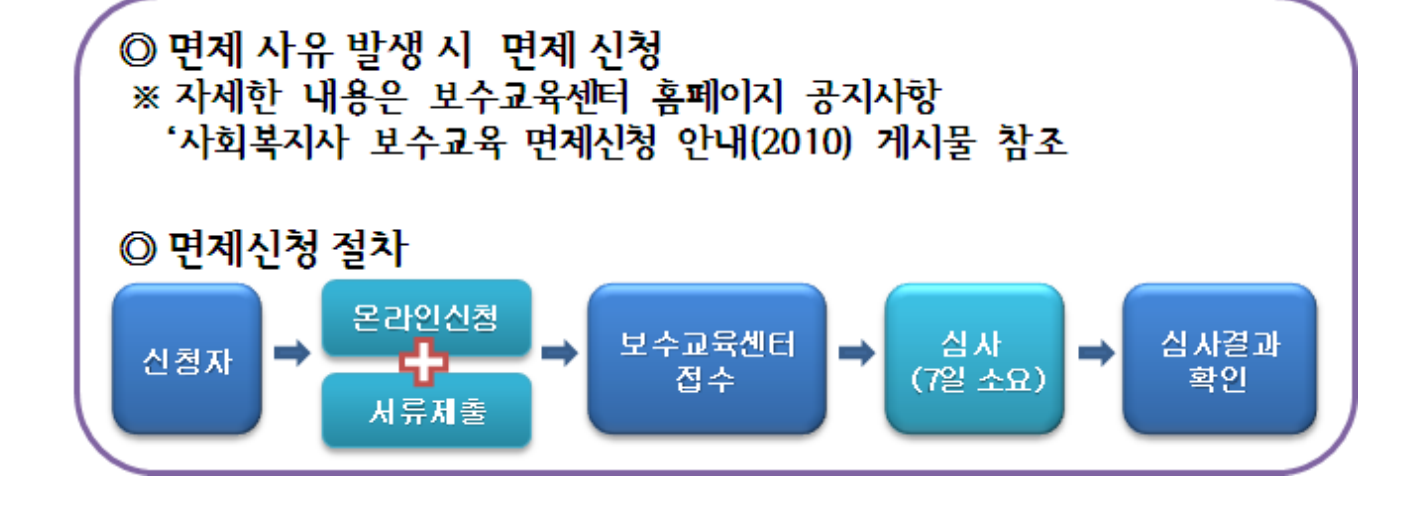

# 4. 면제 신청

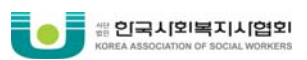

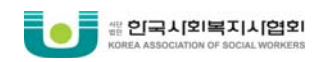

# ③ '등록' 클릭

| ◎ 면제신청               |      |        | 🕯 Home > | 마이페이지 > 교 | !육대상자관리 > 면제신청 |
|----------------------|------|--------|----------|-----------|----------------|
| ·총0개                 |      |        |          |           |                |
| 번호   이름   주민번호   접수일 | 면제유형 | 승인     | 면제기간     | 기관명       | □ 지역 □ 상세보기    |
|                      | 정보기  | F없습니다. |          |           |                |
|                      |      |        |          |           | 5록             |

# ④ '면제신청서' 다운받기 ⇒ 면제사유 등록 ⇒ 첨부파일(면제신청서) 등록

| ☑ 교육대상자관리 ▲ Home > 마이페이지 > 교육대상자관리 > 면제신                                     |                                                                                                    |                                                                                                    |            |                       |  |  |  |  |
|------------------------------------------------------------------------------|----------------------------------------------------------------------------------------------------|----------------------------------------------------------------------------------------------------|------------|-----------------------|--|--|--|--|
| • 면제자현황                                                                      |                                                                                                    |                                                                                                    |            |                       |  |  |  |  |
|                                                                              | 이름                                                                                                    | And Anna Anna<br>Martin Anna<br>Martin Anna<br>Mart | 주민번호       | 850115-2058519        |  |  |  |  |
|                                                                              | 회원번호                                                                                                    |                                                                                                    | 이메일        | yeoej1212@hanmall.net |  |  |  |  |
| NO IMAGE                                                                     | 연락쳐                                                                                                    |                                                                                                    | 핸드폰        | 011-3275-2623         |  |  |  |  |
|                                                                              | 주소                                                                                                    |                                                                                                    |            |                       |  |  |  |  |
|                                                                              | 면제 신청서                                                                                                    | 다운받기 1. 면저                                                                                                    | 신청서 작성 후 첨 | 부파일에 등록               |  |  |  |  |
|                                                                              | 2. 증빙서류와 함께 서명한 면제신청서(원본) 우편 발생                                                                                                    |                                                                                                    |            |                       |  |  |  |  |
| 🚥 면제관리                                                                       |                                                                                                    |                                                                                                    |            |                       |  |  |  |  |
|                                                                              | 영역                                                                                                    |                                                                                                    | 면제기간       | 면제사유                  |  |  |  |  |
| 질병.해외체류,출산 등으로 인하며 6개월 이상 종사하지 아니한자 🔹 2010 🔹 당해연도 6개월 이상 휴직 🗌<br>(1,1~12,31) |                                                                                                    |                                                                                                    |            |                       |  |  |  |  |
| <mark>hts</mark><br>※                                                        | 첨부파일       nts and Settings\#OWNER\#INF 화면\#면제신청서.hwp       찾아보기       필수 등록 항목         ※ 여러 개의 파일 등록시 압축해서 1개의 파일로 등록해 주시기 바랍니다.       필수 등록 항목 |                                                                                                    |            |                       |  |  |  |  |
|                                                                              |                                                                                                    |                                                                                                    |            |                       |  |  |  |  |

### ⑤ 등록 완료

| 🔋 메시지  | # Home > 마이페이지 > 메시지                                                            |
|--------|---------------------------------------------------------------------------------|
| $\sum$ | 면제 신청이 등록되었습니다.<br>면제신청서는 출력하시어 면제 증빙서류와 함께 한국사회복지사협회 보수교육과로 발<br>송하여 주시기 바랍니다. |
|        |                                                                                 |

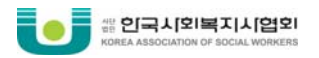

### ⑥ 면제신청서, 증빙서류 우편 발송

# 보내실 곳

# 서울시 용산구 한강로동 16-88 GS 한강 에클라트 202호 한국사회복지사협회 보수교육과 (우) 140-791

#### ※ 증빙서류 안내

| 구분   | 면제사유                                                   | 구비서류                                                              |  |  |  |
|------|--------------------------------------------------------|-------------------------------------------------------------------|--|--|--|
| 공통서류 | 사회복지사보수교육 면제신청서 1부<br>※ 「사회복지사업법 시행규칙」별지 제5호 서식 참조(서식7 |                                                                   |  |  |  |
|      | 당해 연도 군복무 중인 자                                         | - 병무청에서 발급한 군복무 확인서 1부                                            |  |  |  |
|      | 질병으로 6개월 이상 종사하지<br>아니한 자                              | - 소속기관의 휴직관련 내부 중빙서류, 의사<br>진단서, 질병상태를 중빙할 수 있는 서류<br>중 1부        |  |  |  |
|      | 해외 체류로 6개월 이상 종사하지<br>아니한 자                            | - 출입국사실증명서 1부                                                     |  |  |  |
|      | 그 밖에 휴직 등의 사유로 6개월 이상<br>종사하지 아니한 자                    | - 소속기관의 휴직관련 내부 증빙서류 1부                                           |  |  |  |
| 사유별  | 영유아보육법에 따른 보수교육을 이수하<br>였거나 이수할 예정에 있는 보육시설 종<br>사자    | - 지자체 명의의 재직(경력)증명서                                               |  |  |  |
| 구비서류 | 장애인복지법에 따른 보수교육을 받은 자                                  | - 해당 교육 이수증 사본 1부<br>(보건복지부장관 명의)                                 |  |  |  |
|      | 성매매방지및피해자보호등에관한법률에<br>따른 보수교육을 받은 자                    | - 해당 교육 이수증 사본 1부<br>(위탁교육기관 : 한국여성인권진흥원)<br>※ 양성교육과정은 인정 되지 않음   |  |  |  |
|      | 가정폭력방지및피해자보호등에관한법률에<br>따른 보수교육을 받은 자                   | - 해당 교육 이수증 사본 1부<br>(위탁교육기관 : 한국양성평등교육진흥원)<br>※ 양성교육과정은 인정 되지 않음 |  |  |  |
|      | 그 밖에 불가피한 사유로 보수교육을 받<br>지 못하는 자                       | - 사유를 확인할 수 있는 서류 1부                                              |  |  |  |

※ 소속기관 내 내부결재를 득한 문서나 이수증 사본 외의 모든 서류는 원본을 원칙으로 하며, 소 속기관 내 내부결재를 득한 문서는 원본대조필이 누락된 서류는 인정 불가

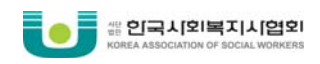

## ■ 면제 신청 결과 조회

① 보수교육센터 홈페이지 접속  $\Rightarrow$  '로그인' 클릭  $\Rightarrow$  개인ID 로그인  $\Rightarrow$  '마이페이지'

| TTTTTTTTTTTTTTTTTTTTTTTTTTTTTTTTTTTTTT |
|----------------------------------------|
|----------------------------------------|

#### ② '면제신청' 클릭

|          |                  | CRETICIAL INN |  |  |
|----------|------------------|---------------|--|--|
| 개인이수현황   | ■ -1 - 1 - 1 - 1 |               |  |  |
| 면제신청     | 🛃 공지사항           | MORE          |  |  |
| 교육신청현황   |                  | [2010.08.04   |  |  |
| 개인정보상세보기 |                  | [2010,03,07   |  |  |
| 협회 사이버교육 | + [실사기판 대상 공시]   | [2010,07,27   |  |  |
| 이수증발급    | + 보수교육센터 홈페이지 부  | [2010,07,20   |  |  |
| 지난 이수증발급 | + 2010년 3분기 사회복  | [2010, 07, 13 |  |  |
| 교육참가확인서  |                  |               |  |  |
| 쪽지함      | 수강중인과정           |               |  |  |
| 일정관리     | +수강중인 과정이 없습니다.  |               |  |  |

#### ③ 심사 결과 확인

| · 총 <mark>1</mark> 7 | H  |      |          |                                             |        |      |   |     | Di Escasibovi |    |
|----------------------|----|------|----------|---------------------------------------------|--------|------|---|-----|---------------|----|
| 번호                   | 이름 | 주민번호 | 접수일      | 면제유형                                        | F 승인 F | 면제기간 | I | 기관명 | ∣지역∣상세보]      | וו |
| 1                    |    |      | 10,02,10 | 질병.해외체류.출산 등의<br>로 인하며 6개월 이상 경<br>사하지 아니한자 | 보류     | 2010 |   |     | 부산 [장세보기      |    |

- 승인 상태가 <u>'보류'</u> 또는 <u>'불가'</u>일 경우, <u>'상세보기'</u>를 클릭하면 자세한 사유를 확인 할 수 있습니다.
- 승인 여부는 한국사회복지사협회(<u>www.welfare.net)에</u> 가입 시 등록한 이메일로 발송되오니 메일로 승인 여부 및 자세한 사유를 확인할 수 있습니다.

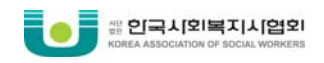

# 표. 사회복지사 보수교육 자주하는 질문

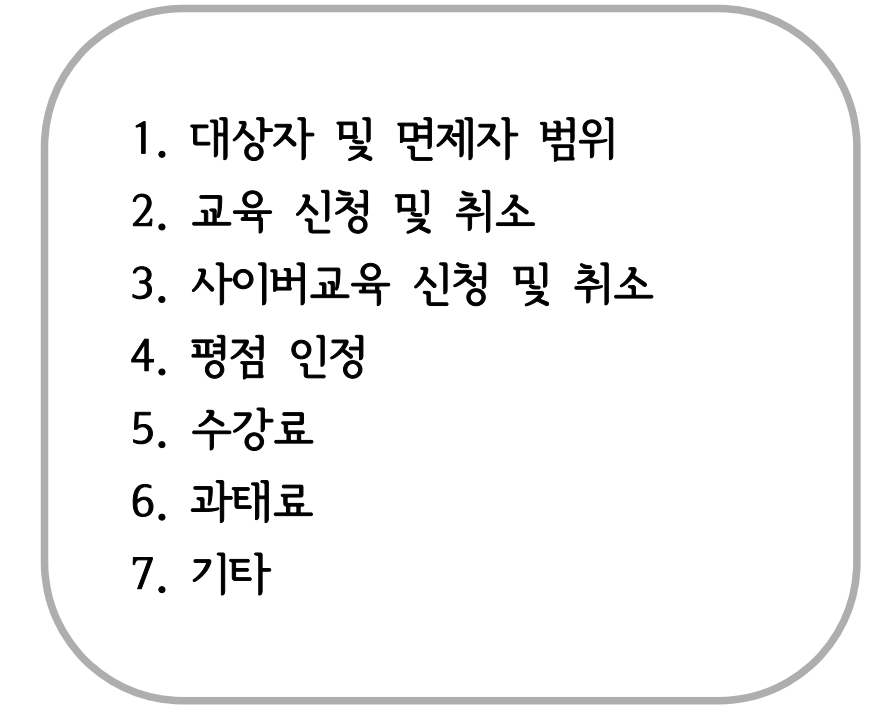

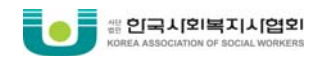

#### 1. 대상자 및 면제자 범위

□ 현재 사회복지 관련 기관에서 근무하고 있지 않는데, 자격유지를 위해 보수교육을 받아야 하나요?아니면 면제 사유가 되나요?

사회복지사 보수교육 의무 대상은 현재 사회복지법인 또는 사회복지시설에 종사하는 사회복지사입니 다. 그 외 관련 기관에서 근무하는 경우에 보수교육을 희망하는 경우 교육 신청 및 평점 부여가 가능 합니다. 하지만 면제사유에는 해당하지 않으므로 별도의 면제신청은 하지 않아도 됩니다.

□ 사회복지시설에 근무하고 있는 사회복지사 자격증 소지자이나, 사회복지사가 아닌 기타 영역(간호 사, 영양사, 치료사, 회계, 관리인 등)에서 근무하고 있습니다. 이러한 경우도 사회복지사 보수교육 대 상자에 해당하나요?

2009년 사회복지사 보수교육은 직종 및 직무와 관계없이 사회복지시설이나 법인에서 종사하는 사회 복지사는 보수교육 의무대상자에 해당하였습니다. 그러나 2010년 부터는 변경된 운영지침에 따라 사회 복지사가 아닌 기타 영역(간호사, 영양사, 치료사, 회계, 관리인 등)에 종사하는 경우는 보수교육을 의 무적으로 이수하지 않아도 과태료 등의 행정처분의 불이익이 없으니 참고하여 주시기 바랍니다. 단, 보 수교육센터 상에 해당 종사자의 정보(경력관리 - 직종)가 올바르게 입력되어 있는지 확인하여 주시기 바랍니다.

※ 사회복지시설별 보수교육 대상자 상세기준은 '사회복지사 보수교육 운영지침 안내 2010'의 제2장 교육대상 <표1> 참조

#### 노인장기요양보험법에 의해 신고 된 장기요양기관에 근무하고 있는 경우도 의무대상자에 포함되나 요?

기관의 설치신고가 '노인장기요양보험법'에 의해 설치된 경우에는 사회복지시설로 분류되지 않기 때 문에 의무대상에 포함되지 않습니다. 하지만 노인복지법에 의해 설치된 기관은 사회복지시설로서 의무 대상기관에 포함됩니다. 설치근거를 확인하기 위해서는 설치 신고증 또는 신고필증을 확인하여 주시기 바랍니다.(장기요양기관 지정서로는 설치근거가 확인이 되지 않습니다.)

#### □ 사회복지시설에 근무하다 올해 퇴사한 경우에도 보수교육을 이수해야 하나요?

당해 연도에 사회복지법인 또는 사회복지시설에서 퇴사한 경우에는 보수교육 대상자에서 제외됩니다. 단, 퇴사 후 사회복지법인 또는 사회복지시설에 입사하여 당해 연도 재직기간이 총 6개월 이상인 경우 에는 보수교육 대상자로서 교육을 이수해야 합니다.

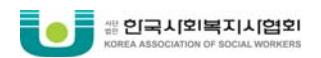

#### □ 보수교육을 면제받을 수 있는 기준은 무엇 인가요?

보수교육 대상자 중 아래에 해당하는 사회복지사는 면제신청서와 해당 증빙서류를 한국사회복지사협회 로 제출하시어 승인 받으시면 교육을 면제받으실 수 있습니다.

- ※ 면제자 범위
- 당해 연도 군복무 중인 자
- 입영하는 연도, 군복무 중인 연도, 군복무를 마치는 연도 모두 포함
- 질병·해외체류·휴직 등의 사유로 해당 연도에 6개월 이상 사회복지법인이나 시설에 종사하지 아니 한 자
- 해외파견근무, 해외연수 등으로 6개월 이상 해외에 체류하는 자
- 출산·육아휴직 등으로 6개월 이상 종사하지 아니한 자(서류상 사회복지법인 또는 사회복지시설에 재직 중이나, 위의 사유로 해당 근무지에 실제로 근무하지 않은 상태를 의미함)
- 사회복지사업법 제2조제1호 각 목의 법률에 따른 보수교육을 받은 자
- 영유아보육법 제23조에 따른 보수교육을 이수하였거나 이수할 예정에 있는 보육시설 종사자
- 장애인복지법 제75조에 따른 보수교육을 이수한 의지·보조기 기사
- 성매매방지및피해자보호등에관한법률 제11조의3에 따른 보수교육을 이수한 지원시설 및 상담소 종 사자
- 가정폭력방지및피해자보호등에관한법률 제8조의4에 따른 보수교육을이수한 긴급전화센터상담소 및 보호시설 종사자
- 그 밖에 불가피한 사유로 보수교육을 받기가 곤란하다고 보건복지부장관이 인정하는 자
- 천재지변 등 예기치 못한 사고로 당해 연도 중 보수교육을 받기가 사실상 어렵게 된 자등

※ 세부내용은 보수교육센터 홈페이지 공지사항 <mark>'사회복지사 보수교육 면제신청 안내(2010)'</mark> 게시물 참조

□ 당해 연도에 신규로 자격증을 취득한 사회복지사의 면제신청은 어떻게 하나요?

교육 당해 연도에 신규로 사회복지사 자격증을 취득하신 분은 보수교육대상자가 아니므로 별도로 면 제신청을 하지 않으셔도 됩니다.

※ 단, 3급-> 2급, 2급-> 1급 등의 승급이나 재교부의 경우는 신규취득이 아니므로 보수교육 대상자 에 해당 합니다.

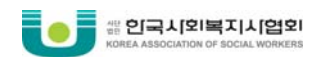

#### 보육시설에 근무하는 종사자로서 사회복지사 자격증을 가지고 있습니다. 이 경우 사회복지사 보수교 육을 이수하여야 하나요?

2010년 운영지침에 따라 시설장, 사회복지사는 의무대상으로, 보육교사는 희망대상으로 분류됩니다. 보육교사의 경우에는 보수교육센터 홈페이지 대상자 등록메뉴에서 경력관리(직종)를 정확히 분류해주시 기 바랍니다. 그러나 영유아보육법 제23조에 따른 보수교육을 이수하였거나 이수할 예정에 있는 보육시 설 종사자 중 시설장, 사회복지사는 사회복지사 보수교육 면제 대상이므로 공지사항 36번 글을 참조하 여 면제신청 하시기 바랍니다.

#### □ 성매매방지및피해자보호등에관한법률, 가정폭력방지및피해자보호등에관한법률에 따른 보수교육을 이 수하였습니다. 면제신청이 가능한가요?

성매매방지및피해자보호등에관한법률 제11조의3에 따른 보수교육(위탁교육기관 : 한국여성인권진흥원) 을 이수한 지원시설 및 상담소 종사자 또는 가정폭력방지및피해자보호등에관한법률 제8조의4에 따른 보수교육(위탁교육기관 : 한국양성평등교육진흥원)을 이수한 긴급전화센터상담소 및 보호시설 종사자가 각 법률에 따른 보수교육을 이수한 경우 면제신청이 가능합니다. 보수교육센터에서 면제신청 등록 후, 면제신청서와 해당교육 이수증 사본을 우편으로 제출하여 주시기 바랍니다. 단, 양성교육과정이나 자격 증 사본은 증빙서류로 인정되지 않습니다.

#### □ 면제신청은 어떻게 하나요?

면제신청 절차는 아래와 같습니다.

※ 면제신청 방법 (세부내용은 보수교육센터 홈페이지 공지사항 참조)

① 한국사회복지사협회 보수교육센터(http://edu.welfare.net/)에 개인 아이디로 로그인하여 '마이페이 지'-'면제신청'에서 면제신청 등록

② 해당되는 면제신청서류를 한국사회복지사협회로 등기우편 또는 방문 제출
 - 한국사회복지사협회 주소

서울특별시 용산구 한강로동 16-88 GS 한강에클라트 202호(우 140-791)

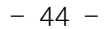

접 확인 및 신청이 가능합니다.

보수교육은 각 교육 실시기관에서 보수교육계획을 수립한 후, 보수교육센터의 승인을 통해 교육이 진 행됩니다. 승인된 보수교육계획 공지는 분기별로 이루어지며 '보수교육센터-보수교육신청' 메뉴에서 직

#### □ 교육일정은 언제 공지 되나요?

육조회 → 상세보기 → 신청취소 버튼 클릭

※ 교육신청취소 방법 한국사회복지사협회 보수교육센터 접속 → 개인ID 로그인 → 마이페이지 → 교육신청현황 → 해당교

할 교육을 제외한 교육은 다른 교육생들의 원활한 교육신청을 위해 반드시 취소하여 주시기 바랍니다.

현재 신청한 교육을 취소하신 후, 다른 교육을 신청하시면 됩니다. 여러 교육을 신청했을 경우, 참가

#### 다' 라는 메시지가 발생할 경우 기관아이디로 먼저 대상자등록을 하시길 바랍니다. - 대상자등록 방법 : 기관ID 로그인 → 마이페이지 → 교육대상자관리 → 교육대상자 등록 및 현황

→ 신규등록

□ 교육신청을 했는데 다른 날짜로 변경하고 싶은데 어떻게 하면 되나요?

환불을 원하실 경우 해당 교육실시기관 담당자에게 문의하시기 바랍니다.

※ 개인아이디로 로그인 했으나 '보수교육 대상자로 등록 후 개인아이디로 로그인 하여 주시기 바랍니

이디로 로그인 하여야 신청이 가능하기 때문에 로그아웃 후 개인아이디로 로그인하여 주시기 바랍니다.

□ 교육대상을 보면 영역별, 직급별로 구분이 되어 있습니다. 반드시 제가 해당되는 교육을 들어야지만

사회복지사 보수교육의 목적과 취지를 감안하여 본인의 영역, 직급에 맞는 교육을 이수하시길 권해드 립니다. 단, 본인이 원하실 경우 교육을 신청하실 수 있습니다. 타 직급 교육 신청 시 교육실시기관으

'개인아이디로 접속' 문구가 뜨는 이유는 기관아이디로 접근했을 경우입니다. 보수교육 신청은 개인 아

# 로부터 교육신청취소 안내를 받으실 수도 있으니 이 점 양해 부탁드립니다.

□ 교육신청을 하려는데 '개인아이디로 접속 하세요'라는 문구가 뜨는 이유는 무엇인가요?

🛑 🛑 👑 한국시회복지시협회

2. 교육 신청 및 취소

보수교육이 인정이 되는 것 인가요?

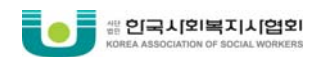

#### 3. 사이버교육 신청 및 취소

#### □ 사이버 교육을 수강하던 중 다음 페이지로 넘어가지 않는데 어떻게 하나요?

사이버 교육 수강 시 화면멈춤 등의 오류가 발생할 경우, 공지사항 <mark>'사이버교육 수강시 오류사항 해결</mark> 방법' 게시물을 참고하셔서 해결하시기 바랍니다.

화면멈춤 현상은 사이버 교육 자체의 오류가 아닌 사이버 교육이 재생되는 플래시 버전의 문제이며, 공지사항 안내대로 조치하시면 정상적인 교육 수강이 가능합니다.

#### 4. 평점 인정

#### □ 연간 8시간을 이수해야 한다고 하는데 사이버 교육으로만 전부 이수해도 가능한가요?

사이버교육은 전체 8평점 중 최대 4평점까지 인정 가능하며, 나머지 4평점 이상은 반드시 집합교육을 통해서 이수하셔야 합니다. 필수과목은 사이버교육 으로만 이수하셔도 무방합니다.

#### □ 필수영역은 몇 평점을 이수하여야 하나요?

'사회복지윤리와가치', '사회복지실천' 영역에서 각 1평점 이상, 총 2평점 이상을 이수하여야 하며 필수 영역으로만 연간 이수하여야 하는 8평점을 모두 이수하는 것도 가능합니다.

#### □ 8평점 교육의 일부만 들어도 평점 인정이 가능한가요?

한 과정으로 개설된 8평점 교육은 하나의 교육과정으로 개설이 되었기 때문에 8시간을 모두 이수하셔 야지만 평점 인정이 가능합니다. 교육 당일 대리출석, 지각, 중간퇴실 등 기준에 미치지 못하는 경우 수강료 환불이나 보수교육 평점 인정은 불가합니다.

#### □ 연간 보수교육을 다 받은 경우 이수 확인은 어떻게 하나요?

한국사회복지사협회 보수교육센터(http://edu.welfare.net/)에 개인아이디로 로그인 하시어 마이페이지 - 이수증발급 메뉴에서 발급 받을 수 있습니다.

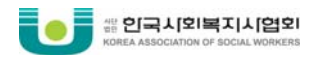

#### □ 교육을 모두 마쳤는데, 개인이수현황에서는 미이수로 확인되거나 이수증이 출력되지 않습니다.

집합교육을 이수하였을 경우 교육실시 후 15일~20일 이후에, 사이버교육을 이수하였을 경우 해당 기 수의 수강 일정이 종료된 이후에 개인 아이디로 한국사회복지사협회 보수교육센터 (http://edu.welfare.net/)에 로그인 하시어 '마이페이지-개인이수현황'에서 이수확인 하시면 됩니다. 홈페이지 상에서 이수현황이 검색되지 않으시는 건 특별한 문제가 있거나 교육이 인정 되지 않아 확 인이 불가한 것이 아니라 처리 과정에 따른 지연이이오니 참고하여 주시기 바랍니다.

#### ※ 평점 부여 과정

① 보수교육은 전국적으로 약 40개의 기관에서 시행을 하며 교육 계획부터 결과까지 각 실시기관은 본 협회로부터 교육에 대한 심사와 승인을 거쳐야 합니다.

② 수업이 종료된 후에 본래 계획과 비교하여 어떤 차이점이 있었는지 교육의 결과가 어떠한지 본 협 회로 "결과보고서" 와 함께 수료자명단을 제출하고 있으며 (교육시행 후 15일 이내 제출) 본 협회는 전 문 위원회를 통해 해당 교육을 평가 한 후 관련 수료자에게 평점을 부여하고 있습니다.

□ 한 해에 16평점을 이수했다면 그 다음 해에 보수교육을 이수하지 않아도 되나요?

보수교육은 매년 8평점 이상 이수해야 하며, 당해 연도에 한하여 유효하므로 한 해에 이수한 평점은 그 다음해에는 인정되지 않습니다.

□ 강사가 사회복지법인 또는 시설에 재직 중인 자로 보수교육 대상자에 해당한다면, 보수교육을 강의 한 시간만큼 본인의 보수교육이 평점 인정 가능한가요?

보수교육을 강의한 시간은 본인의 보수교육 이수 평점으로 인정되지 않으므로 별도로 보수교육을 이 수해야 합니다.

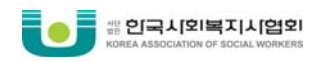

#### 5. 수강료

#### □ 보수교육센터 홈페이지에서 보수교육 신청을 완료하였습니다. 수강료는 어떻게 납부하나요?

교육계획서에 있는 수강료, 예금주, 계좌번호, 입금기한을 확인 하신 후, 원활한 교육 진행을 위해 반 드시 입금 기한 내 수강료를 입금하여 주시기 바랍니다.

#### □ 수강료 입금확인, 영수증은 어떻게 받을 수 있나요?

집합교육의 경우, 수강료는 교육을 신청하신 각각의 교육기관으로 납입하시는 것으로써 수강료 입금확 인과 영수증 발급 등은 교육을 실시하는 해당 기관으로 문의 하셔야 합니다.

전산으로 확인을 원하시는 경우에는 '마이페이지'-'교육신청현황'의 교육기관에서 확인이 가능합니다. 입금이 확인된 경우 신청한 교육이 파란색으로 표시되면 입금확인이 되었다는 의미입니다. 단, 교육기 관별로 입금확인 처리 시일이 걸릴 수 있습니다.

※한국사회복지사협회에서 실시하는 사이버 교육은 결제 시 영수증 출력이 바로 가능합니다.

#### □ 집합교육과 온라인교육의 수강료 기준은 어떠한가요?

교육 수강료는 교육을 실시하는 기관이 사회복지사의 교육수준향상을 위한 최소한의 범위에서 자율적 으로 지정할 수 있으나 집합교육의 경우 1평점당 6,000원 이하, 온라인 교육의 경우 1차시 당 5,000원 이하라는 수강료 기준을 준수해야 합니다.

#### □ 수강료는 사회복지사 개인의 부담인가요 아니면 종사하고 있는 기관에서 부담해야 하나요?

보수교육은 사회복지사 개인의 전문성 향상과 자격유지를 위한 교육이므로 소속 기관에 종사자 교육 지원에 대한 별도 규정이 없는 경우 수강료를 지원하도록 강제할 수 없습니다. 그러나 사회복지사의 업 무능력과 서비스의 질 향상을 위하여 기관의 적극적인 지원을 권고하는 바입니다.

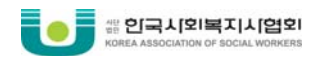

#### 6. 과태료

#### □ 보수교육을 이수하지 않았을 경우 어떠한 불이익이 있나요?

보수교육 의무 이수자가 교육 미이수 시 해당 사회복지사에게는 20만원, 보수교육을 이유로 불이익한 처분을 한 자는 100만원의 과태료가 부과됩니다. (사회복지사업법 시행령 별표 4 참조)

7. 기타

#### □ 로그인 하고 싶은데, 회원가입은 어디서 하나요?

보수교육센터 홈페이지(http://edu.welfare.net) 또는 한국사회복지사협회 홈페이지(http://www.welfare.net/) 에서 회원가입이 가능합니다.

한국사회복지사협회 홈페이지와 보수교육센터 홈페이지는 연동되어 있으므로, 한국사회복지사협회 홈 페이지에서 회원가입하시면 보수교육센터 홈페이지에서도 동일한 아이디로 이용이 가능합니다.

#### □ 아이디, 패스워드를 분실했습니다. 어떻게 찾을 수 있나요?

한국사회복지사협회 홈페이지 또는 보수교육센터 홈페이지 오른쪽 상단 '회원가입'을 클릭하시면 '아이 디 찾기, 비밀번호 찾기'를 통해 찾을 수 있습니다.

기관 아이디 분실 시 한국사회복지사협회 보수교육과(02-786-0846)로 문의하여 주시기 바랍니다.

#### □ 개명을 하였는데, 개인정보 변경신청은 어떻게 하나요?

개인정보가 변경되신 경우에는 자료실 5번 게시물에 있는 '정보변경신청서'와 '주민등록 초본(원본)'을 한국사회복지사협회 보수교육과로 우편제출 하시면 됩니다. 자세한 사항은 '교육도우미'-'자료실'에 5번 게시글을 확인하여 주시기 바랍니다.

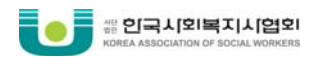

□ '로그인 정보가 없어졌거나, 잘못된 데이터의 처리로 오류 발생'이라는 메시지가 나오는 이유는 무 엇인가요?

'로그인 정보가 없어졌거나, 잘못된 데이터의 처리로 오류가 발생하였습니다.'라는 문구가 나오는 이 유는 특정 대상자의 학력정보 등이 정확하게 입력되지 않았거나, 현재 귀하가 재직 중인 기관에서 전산 상으로 퇴사처리 되었을 경우입니다.

① 학력정보는 사회복지사 자격증을 신청할 때 제출하신 교부신청서와, 증빙서류를 토대로 입력된 정 보입니다. 수정을 원하실 경우에는 자격증재교부 신청 시 수정이 가능합니다.

② 퇴사처리 되었을 경우는 이직하신 기관 아이디로 대상자 등록을 하거나, 퇴사한 이후 종사기관이 없으신 분들은 협회로 유선을 통하여 문의 주시기 바랍니다.

#### □ 이수증을 발급받았으나 소속기관이 잘못 표시되어 있습니다. 어떻게 변경할 수 있나요?

이수증의 소속기관이 잘못 표시된 이유는, 대상자등록 관리가 되어 있지 않은 경우입니다. 전 근무지 에 요청하여 보수교육센터에 퇴사처리를 요청하신 후, 현재 근무하시는 기관에 요청하여 대상자등록을 하시면 소속기관이 변경되어 표시됩니다.

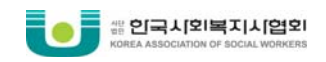

보수교육 관련 문의 안내

▶ 한국사회복지사협회 보수교육센터 홈페이지 : <u>http://edu.welfare.net</u>

▶ 한국사회복지사협회 보수교육센터 전화번호 : 02-786-0846